# HP Select Identity Software

# Connector for Windows® Active Directory (Bidirectional LDAP Based)

Connector Version: 2.10

Installation and Configuration Guide

Document Release Date: September 2007 Software Release Date: September 2007

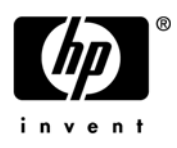

## Legal Notices

## Warranty

The only warranties for HP products and services are set forth in the express warranty statements accompanying such products and services. Nothing herein should be construed as constituting an additional warranty. HP shall not be liable for technical or editorial errors or omissions contained herein.

The information contained herein is subject to change without notice.

### **Restricted Rights Legend**

Confidential computer software. Valid license from HP required for possession, use or copying. Consistent with FAR 12.211 and 12.212, Commercial Computer Software, Computer Software Documentation, and Technical Data for Commercial Items are licensed to the U.S. Government under vendor's standard commercial license.

### **Copyright Notices**

© Copyright 2006-2007 Hewlett-Packard Development Company, L.P.

This product includes software developed by the Apache Software Foundation (http://www.apache.org/). Portions Copyright © 1999-2003 The Apache Software Foundation. All rights reserved.

Select Identity uses software from the Apache Jakarta Project including:

- Commons-beanutils
- Commons-collections
- Commons-logging
- Commons-digester
- Commons-httpclient
- Element Construction Set (ecs)
- Jakarta-poi
- Jakarta-regexp
- Logging Services (log4j)

Additional third party software used by Select Identity includes:

- JasperReports developed by SourceForge
- iText (for JasperReports) developed by SourceForge
- BeanShell
- Xalan from the Apache XML Project
- Xerces from the Apache XML Project
- Java API for XML Processing from the Apache XML Project
- SOAP developed by the Apache Software Foundation
- JavaMail from SUN Reference Implementation
- Java Secure Socket Extension (JSSE) from SUN Reference Implementation
- Java Cryptography Extension (JCE) from SUN Reference Implementation
- JavaBeans Activation Framework (JAF) from SUN Reference Implementation

- OpenSPML Toolkit from OpenSPML.org
- JGraph developed by JGraph
- Hibernate from Hibernate.org
- BouncyCastle engine for keystore management, bouncycastle.org

This product includes software developed by Teodor Danciu (http://jasperreports.sourceforge.net). Portions Copyright © 2001-2004 Teodor Danciu (teodord@users.sourceforge.net). All rights reserved.

Portions Copyright © 1994-2004 Sun Microsystems, Inc. All Rights Reserved.

This product includes software developed by the Waveset Technologies, Inc. (www.waveset.com). Portions Copyright © 2003 Waveset Technologies, Inc. 6034 West Courtyard Drive, Suite 210, Austin, Texas 78730. All rights reserved.

Portions Copyright © 2001-2004, Gaudenz Alder. All rights reserved.

### **Trademark Notices**

AMD and the AMD logo are trademarks of Advanced Micro Devices, Inc.

Intel and Pentium are trademarks or registered trademarks of Intel Corporation in the United States, other countries, or both.

JAVA<sup>™</sup> is a US trademark of Sun Microsystems, Inc.

Microsoft® and Windows® are U.S. registered trademarks of Microsoft Corporation.

Oracle® is a registered US trademark of Oracle Corporation, Redwood City, California

UNIX® is a registered trademark of The Open Group.

## Support

You can visit the HP software support web site at:

### http://www.hp.com/go/hpsoftwaresupport

HP Software online support provides an efficient way to access interactive technical support tools. As a valued support customer, you can benefit by using the support site to:

- Search for knowledge documents of interest
- Submit and track support cases and enhancement requests
- Download software patches
- Manage support contracts
- Look up HP support contacts
- Review information about available services
- Enter into discussions with other software customers
- Research and register for software training

Most of the support areas require that you register as an HP Passport user and sign in. Many also require an active support contract.

To find more information about support access levels, go to:

http://h20230.www2.hp.com/new\_access\_levels.jsp

# Contents

| 1 | Documentation Map                                                              | •••      | 7        |
|---|--------------------------------------------------------------------------------|----------|----------|
| 2 | Introduction                                                                   | · ·      | 9<br>9   |
|   | About Connectors                                                               |          | 9        |
|   | About Active Directory Bidirectional LDAP Connector                            |          | 9        |
|   | High-Level Architecture                                                        | . 1      | 1        |
|   | Password Plug-In                                                               | . 1      | 1        |
|   | Overview of Installation Tasks                                                 | . 1      | .3       |
| 3 | Installing the Connector                                                       | . 1      | 5        |
|   | Active Directory Bidirectional LDAP Connector Files.                           | . 1      | 5        |
|   | System Requirements                                                            | . 1      | .6       |
|   | Pre-Installation Tasks                                                         | . 1      | 6        |
|   | Download CA Certificate to Select Identity Server from Active Directory Server | . 1      | 7        |
|   | Download A Certificate                                                         | . 1      | 7        |
|   | Export the Certificate                                                         | . 2      | 20       |
|   | Configuring SSL Connection Between Select Identity and Active Directory Server | . 2      | 23       |
|   | Install Active Directory Certificate on Application Server                     | . 2      | 15       |
|   | Configuring for Two-Way (Mutual) Authentication on Select Identity 4.20        | . 3      | 0        |
|   | Extracting Contents of the Schema File                                         | . პ<br>ი | 52<br>00 |
|   | Non-Customizable Parameters                                                    | . 3<br>ว | 2        |
|   | Customizable Parameters                                                        | . 0      | 4        |
|   | Installing the Connector RAR                                                   | . 0      | 88       |
|   | Configuring the Database on Select Identity System to Block Cyclic Request     | . 3      | 8        |
|   |                                                                                |          |          |
| 4 | Installing Agent                                                               | . 4      | -1       |
|   | About Agent                                                                    | . 4      | -1       |
|   | Installing Password Plug-In                                                    | . 4      | -1       |
|   |                                                                                | . 4      | -1       |
|   |                                                                                | . 4      | 2<br>2   |
|   | Distributing Password Plug-In                                                  | . 4      | 8        |
|   | Preparations                                                                   | . 4      | ð        |
|   |                                                                                | . 4      | 0        |
| 5 | Configuring the Connector with Select Identity                                 | . 5      | 1        |
|   | Configuration Procedure                                                        | . 5      | 51       |
|   | Add a New Connector                                                            | . 5      | 51       |
|   | Add a New Resource                                                             | . 5      | 1        |

|   | Configure for Mutual Authentication Support 5                                              | j4<br>56  |
|---|--------------------------------------------------------------------------------------------|-----------|
|   | Configure Workflow External Call on Select Identity                                        | 59        |
|   | Configuring Exchange Related Attributes                                                    | 50        |
|   | Configuring Password Expiry Operation                                                      | 50        |
| 6 | Uninstalling the Connector                                                                 | ;3        |
| Α | Troubleshooting                                                                            | 5         |
| В | Installing Certificate                                                                     | <b>'1</b> |
|   | Generating A Root CA Certificate on Active Directory                                       | '1        |
|   | Setting Up Certificate Service                                                             | '3        |
|   | Generating Information for Applying for A New Certificate                                  | 3         |
| С | Importing a Certificate into Active Directory Server                                       | 31        |
|   | Importing a Certificate into Active Directory Computer's Trusted Root CA Certificate Store | <b>;1</b> |
|   | Importing a Certificate into Active Directory Computer's Personal Certificate Store        | 52        |
|   | Mapping a User to Select Identity Certificate in AD 8                                      | 53        |
| D | Customizing Schema File                                                                    | 35        |
|   | Adding New Attribute Mapping                                                               | 35        |
|   | Modifying Existing Attribute Mapping                                                       | 12        |
|   | Deleting Existing Attribute Mapping                                                        | )2        |
|   | Customizing Enable/Disable Mapping 9                                                       | )2        |
|   | Verifying Attribute Addition/Deletion on Select Identity                                   | )3        |

# 1 Documentation Map

This chapter describes the organization of HP Select Identity connector documentation and provides necessary information about how to use the documentation set to install and configure the connectors.

Figure 1 illustrates the documentation map for HP Select Identity connector. For a list of available product documentation, refer to the Table 1.

### Figure 1 Documentation Map

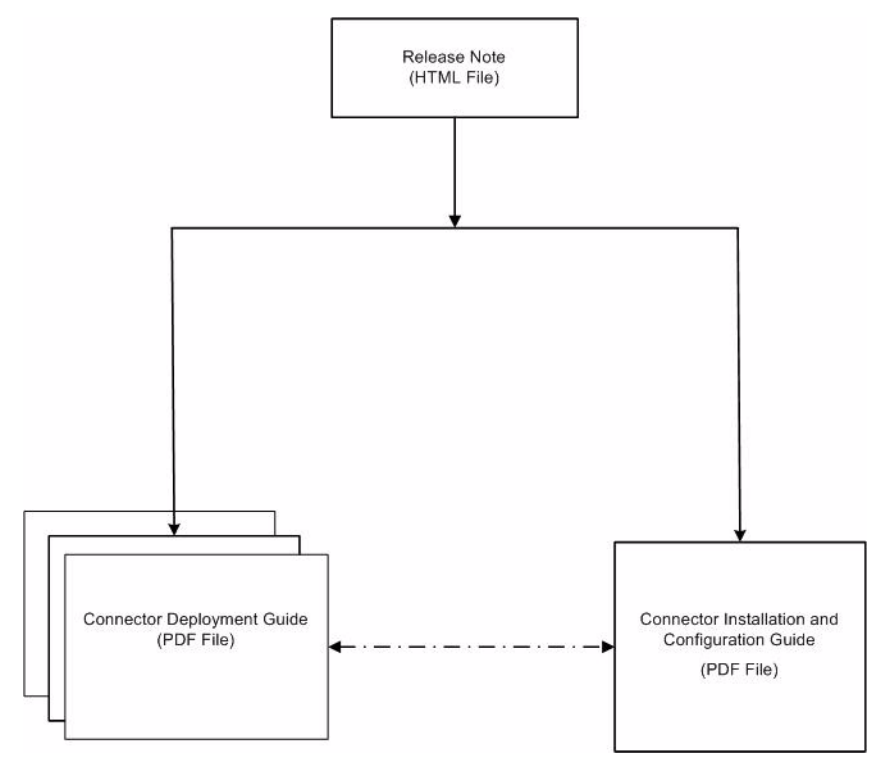

| Document Title and Filename                                                                                                    | Contents                                                                                                    | Location                                                       |
|----------------------------------------------------------------------------------------------------|----------------------------------------------------------------------------------------------------|----------------------------------------------------------------|
| Release Note<br>Active Directory BiLDAP<br>Connector v2.10 Release<br>Note.htm                                                                                                    | This file contains necessary<br>information on new features<br>of the connector,<br>enhancements, known<br>problems or limitations, and<br>support information.                                                                                                    | /Docs/<br>subdirectory<br>under the<br>connector<br>directory. |
| Connector Deployment Guide<br>(for Select Identity 4.20<br>connector_deploy_SI4.20.pdf<br>Connector Deployment Guide<br>(for Select Identity 4.10-4.13)<br>connector_deploy_SI4.13.pdf<br>Connector Deployment Guide<br>(for Select Identity 4.0/4.01)<br>connector_deploy_SI4.pdf | <ul> <li>Connector deployment guides<br/>provide detailed information<br/>on:</li> <li>Deploying a connector on<br/>an application server.</li> <li>Configuring a connector<br/>with Select Identity.</li> <li>Refer to these guides when<br/>you need generic information<br/>on connector installation.</li> </ul> | /Docs/ root<br>directory on<br>the product's<br>CD media.      |
| Connector Installation and<br>Configuration Guide<br>Active Directory<br>BiLDAP_guide.pdf                                                                                                    | Connector installation and<br>configuration guide provides<br>installation instructions for a<br>specific connector. It contains<br>resource specific<br>configuration details.                                                                                                    | /Docs/<br>subdirectory<br>under the<br>connector<br>directory. |

| Table 1 | <b>Connector Documentation</b> |
|---------|--------------------------------|
|---------|--------------------------------|

# 2 Introduction

This chapter gives an overview of the HP Select Identity connector for Active Directory. An HP Select Identity connector for Active Directory enables you to provision users and manage identities on Active Directory. At the end of this chapter, you will be able to know about:

- The benefits of HP Select Identity.
- The role of a connector.
- The connector for Active Directory.

## About HP Select Identity

HP Select Identity provides a new approach to identity management. Select Identity helps you automate the process of provisioning and managing user accounts and access privileges across platforms, applications, and corporate boundaries. Select Identity communicates with the enterprise information system through connectors, and automates the tasks of identity management. The enterprise information system, which is also referred to as **resource**, can be a database, a directory service, or an ERP package, among many others.

## **About Connectors**

You can establish a connection between a resource and Select Identity by using a connector. A connector is resource specific. The combination of Select Identity and connector helps you perform a set of tasks on the resource to manage identity. A connector can be **unidirectional** or **bidirectional**. A unidirectional connector helps you manage identities from Select Identity, but if any change takes place in resource, it cannot communicate that back to Select Identity. On the other hand, a bidirectional connector can reflect the changes made on resource back to Select Identity. This property of bidirectional connectors is known as **reverse synchronization**.

## About Active Directory Bidirectional LDAP Connector

The bidirectional LDAP connector for Microsoft Active Directory — hereafter referred to as Active Directory Bidirectional LDAP connector — enables Select Identity to perform the following tasks in Active Directory server:

For user objectClass:

- Add, update, and remove users
- Retrieve user attributes

- Enable and disable users
- Verify a user's existence
- Change user passwords
- Reset user passwords
- Expire user passwords
- Retrieve all entitlements
- Retrieve a list of supported user attributes
- Grant and revoke entitlements to and from users
- User rename (Change of CN attribute)
- User move across OUs in the same domain
- Multi-domain features:
  - Support for AD forest: User forward provision to any domain in a multi-domain AD forest
  - Support for multiple domain controllers (DCs) and global catalogs (GCs) in the AD forest
  - Assign and un-assign user to/from any group (entitlement) in multi-domain forest
  - User change detection (add, delete, rename, profile modify, link/unlink, reset password, move cross OU or domain) from all the domains in the AD forest
- Failover features:
  - Forward provision failover support. Try secondary DC/GC if the primary DC/GC failed (depends on the operation type).
  - Retry if fails on domain controller in both forward and reverse polling. Number of retries is configurable.

For contact objectClass:

- Add, update, and remove contacts
- Retrieve contact attributes
- Grant and revoke entitlements to and from contacts

For definitions about core concepts of Active Directory Domain Services, such as forest, domain, and global catalog, visit Microsoft MSDN website at:

### http://msdn2.microsoft.com/en-us/library/aa772157.aspx

Other features:

- Supports Select Identity Connector Interface 4.x
- Supports mutual authentication
- Supports moving user across domain on Windows 2000 native mode and Windows 2003 Server
- Supports Select Identity username change
- Supports multi-valued attributes for mutil-valued AD attributes
- Supports both 32bit and 64bit AD server
- Supports both Parent-Child and Peer-to-Peer forest environments

## **High-Level Architecture**

Figure 2 illustrates a high-level architecture of Active Directory Bidirectional LDAP connector. This is a bidirectional, Lightweight Directory Access Protocol Version 3 (LDAPv3) compliant connector that pushes changes made to user data in the Select Identity database to a target Active Directory server. The connector uses the Java LDAP Application Program Interfaces (APIs) to provision users and their entitlements in the LDAP server, which in turn pushes the data to the Active Directory server.

A reverse synchronization feature reconciles user account changes made on the Active Directory resource with Select Identity. Select Identity periodically polls the Active Directory resource to retrieve changes through the connector.

#### Figure 2 High-Level Architecture of the Active Directory Bidirectional LDAP Connector

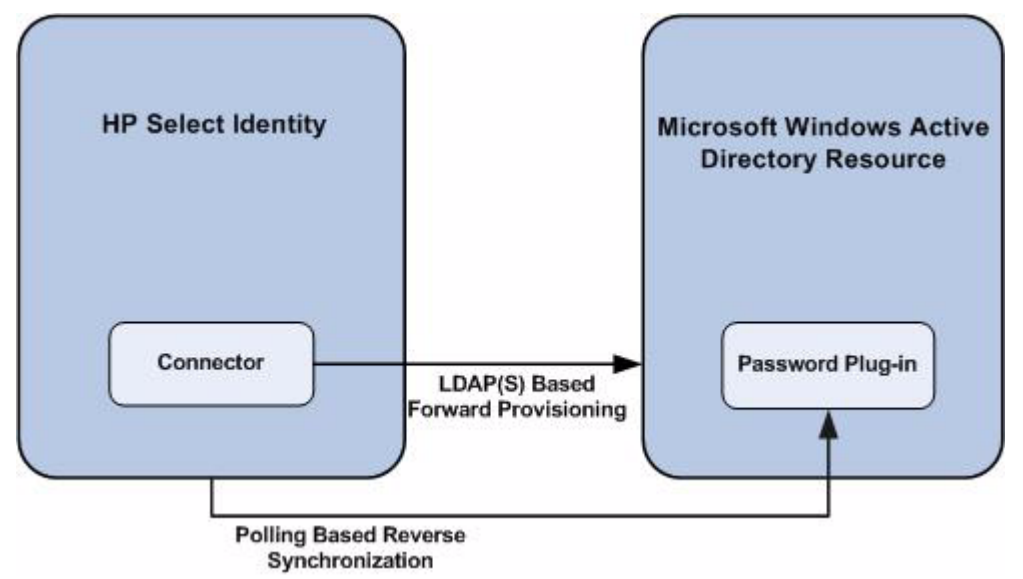

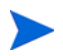

This connector can be used with all versions of Select Identity (4.0-4.20).

### Password Plug-In

The Password Plug-In captures the password changes in Active Directory and stores the changed password in encrypted form on Active Directory system. The change is picked up by the connector during next polling operation. This agent only updates Active Directory and does not directly interact with Select Identity web service. The Password Plug-In is optional and if it is not installed, password changes will not be reconciled to Select Identity.

In an Active Directory multi-domain forest environment, the Password Plug-In can be distributed onto all Domain Controller servers by running HP Central AD Agent setup utility.

Figure 3 Architecture of HP Central AD Agent

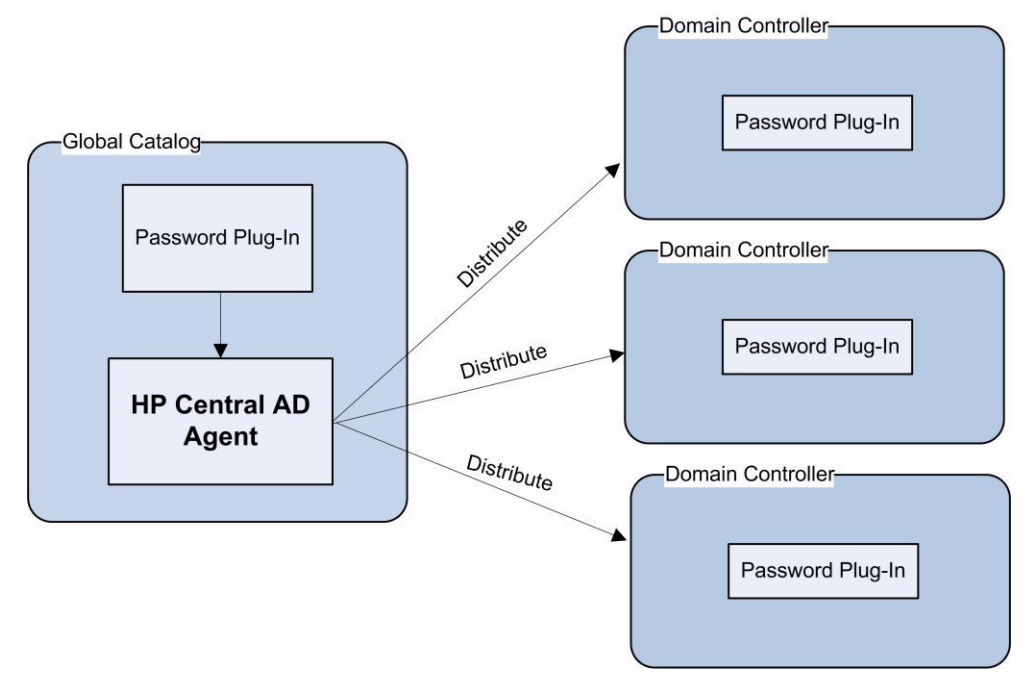

## **Overview of Installation Tasks**

Before you start installing the connector, you must ensure that system requirements and all the installation prerequisites are met. Refer to the Table 2 for an overview of installation tasks.

| Task<br>Number | Task Name                                                                                                    | Reference                                                                                        |
|----------------|----------------------------------------------------------------------------------------------------|--------------------------------------------------------------------------------------------------|
| 1              | Install the connector on the Select<br>Identity server.                                                                                                    | See Installing the Connector on page 15.                                                         |
|                | — Meet the system requirements.                                                                                                    | See System Requirements on page 16.                                                              |
|                | <ul> <li>Perform the pre-installation<br/>tasks: Install Active Directory<br/>certificate on the application<br/>server hosting Select Identity.</li> </ul>                   | See Pre-Installation Tasks on page 16.                                                           |
|                | <ul> <li>Extract contents of the<br/>Schema file (file that contains<br/>the mapping files for the<br/>connector) to a location on the<br/>Select Identity server.</li> </ul> | See Extracting Contents of the Schema<br>File on page 32.                                        |
|                | <ul> <li>Verify configurable parameters<br/>in the<br/>ActiveDirconfig.poperti<br/>es file.</li> </ul>                                                                        | See Verifying Configurable Parameters<br>on page 32.                                             |
|                | <ul> <li>Install the Resource Adapter<br/>Archive (RAR) of the connector<br/>on an application server.</li> </ul>                                                             | See Installing the Connector RAR on page 38.                                                     |
|                | <ul> <li>Configure Select Identity<br/>database to block cyclic<br/>request.</li> </ul>                                                                                       | See Configuring the Database on Select<br>Identity System to Block Cyclic Request<br>on page 38. |
| 2              | Install agent module for Active<br>Directory Bidirectional LDAP<br>connector.                                                                                                 | See Installing Agent on page 41.                                                                 |
|                | — Install Password Plug-In                                                                                                    | See Installing Password Plug-In on page 41.                                                      |
|                | — Distribute Password Plug-In                                                                                                    | See Distributing Password Plug-In on page 48.                                                    |

Table 2Organization of Tasks

| Task<br>Number | Task Name                                                                                  | Reference                                                              |
|----------------|--------------------------------------------------------------------------------------------|------------------------------------------------------------------------|
| 3              | Configure the connector with the Select Identity server.                                   | See Configuring the Connector with<br>Select Identity on page 51.      |
|                | <ul> <li>Add a new connector to Select<br/>Identity.</li> </ul>                            | See Add a New Connector on page 51.                                    |
|                | <ul> <li>Add a new resource to Select<br/>Identity.</li> </ul>                             | See Add a New Resource on page 51.                                     |
|                | <ul> <li>Map Active Directory<br/>attributes to Select Identity<br/>attributes.</li> </ul> | See Map Attributes on page 56.                                         |
|                | <ul> <li>— Configure Workflow External<br/>Call.</li> </ul>                                | See Configure Workflow External Call<br>on Select Identity on page 59. |

## Table 2 Organization of Tasks (cont'd)

# 3 Installing the Connector

This chapter elaborates the procedure to install Active Directory Bidirectional LDAP connector on Select Identity server. At the end of this chapter, you will know about

- Software requirements to install the Active Directory Bidirectional LDAP connector.
- Prerequisite conditions to install Active Directory Bidirectional LDAP connector.
- Procedure to install Active Directory Bidirectional LDAP connector.

## Active Directory Bidirectional LDAP Connector Files

The Active Directory Bidirectional LDAP connector is packaged in the following files, which are located in the Bidirectional LDAP Connector – Active Directory folder on the Select Identity Connector CD:

| Serial<br>Number | File Name                                        | Description                                                                                                    |
|------------------|--------------------------------------------------|----------------------------------------------------------------------------------------------------|
| 1                | For Select Identity 4.0-4.13:                    | They contain the binaries for the connector.                                                                                                    |
|                  | <ul> <li>ActiveDirConnector.rar</li> </ul>       |                                                                                                    |
|                  | For Select Identity 4.20:                        |                                                                                                    |
|                  | • ActiveDirConnector_420.r ar.rar for WebSphere  |                                                                                                    |
|                  | • ActiveDirConnector_420WL<br>9.rar for WebLogic |                                                                                                    |
| 2                | ActiveDirSchema.jar                              | It contains the schema file (ActiveDir.xml),<br>which control how Select Identity fields are<br>mapped to Active Directory fields. It also<br>contains properties files, below is an example:<br>ActiveDirConfig.properties |
| 3                | cbc_config.zip                                   | It contains the DDL files to configure the database to block cyclic request.                                                                                                    |
| 4                | Password_Installer.zip                           | It contains the installation executable for the Password Plug-In.                                                                                                    |
| 5                | HP Central AD Agent.zip                          | It contains the DLL files, executable, and<br>configuration file for the HP Central AD<br>Agent.                                                                                                    |

 Table 3
 Active Directory Bidirectional LDAP Connector Files

## System Requirements

The Active Directory Bidirectional LDAP connector is supported in the following environment:

| Select Identity Version | Application Server and<br>Operating System                                                                                     | Database |
|-------------------------|----------------------------------------------------------------------------------------------------|----------|
| 4.0-4.20                | The Active Directory Bidirectional LDAP connector is supported on all the platform configurations of Select Identity 4.0-4.20. |          |

 Table 4
 Platform Matrix for Active Directory Bidirectional LDAP Connector

The Active Directory Bidirectional LDAP connector is supported on Microsoft Windows Server 2000 and Microsoft Windows Server 2003 with Service Pack 1.

The Active Directory Bidirectional LDAP connector is internationalized and able to operate with languages that are supported by the Java Unicode specification. If you wish to use the connector on non-English platforms, make sure that the following prerequisites are met:

- The Select Identity server should be configured for internationalization. Refer to the *HP Select Identity Installation and Configuration Guide* for more information.
- The resource should be configured to support local language characters.

## **Pre-Installation Tasks**

To provision users directly to LDAP store, the connector must communicate with the Active Directory resource over a secure channel (LDAPS). To enable a secure communication between the connector and Active Directory, you must perform the following tasks:

- Download CA Certificate to Select Identity Server from Active Directory Server
  - Download A Certificate
  - Export the Certificate

For information about CA certificate generation, see Generating A Root CA Certificate on Active Directory on page 71, and Generating Information for Applying for A New Certificate on page 73.

Before you start installing the connector, you must enable the Secure Socket Layer (SSL) connectivity between Select Identity and the Active Directory Server:

- Configuring SSL Connection Between Select Identity and Active Directory Server
  - Install Active Directory Certificate on Application Server
    - WebLogic 8/9 and WebSphere 5
    - WebSphere 6.1

In order to enable mutual authentication on Select Identity 4.20, you also need to perform the following tasks:

- Configuring for Two-Way (Mutual) Authentication on Select Identity 4.20
  - Configure for Mutual Authentication

- Rotate Keys

## Download CA Certificate to Select Identity Server from Active Directory Server

Download the certificate to the Select Identity server from the Active Directory server by loading the following URL in a browser on the Select Identity server:

#### http://AD\_host/certsrv

Specify the login credentials for the Active Directory server when prompted. You must download the certificate to the *<Application Server Java Home>*\jre\lib\security directory.

You can also copy the certificate to the Select Identity server.

## Download A Certificate

1 On your CA server, open Internet Explorer.

In Address field, enter http://localhost/certsrv/ or http://certificate server's IP/certsrv/, then click on Request a certificate link to open next page.

| Microsoft Certificate Services - Microsoft Internet Explorer                                                                                                    | _                                                        |        |
|----------------------------------------------------------------------------------------------------|----------------------------------------------------------|--------|
| Elle Edit View Favorites Tools Help                                                                                                    |                                                          | -      |
| 3) Back 🔹 🕥 🖌 😰 🏠 🔎 Search 🛭 👷 Favorites 🛛 🕢 😥 👟 🔜                                                                                                    |                                                          |        |
| ddress @ 0ttp://16.157.131.9/certsry                                                                                                    | 🗾 🔁 Go Li                                                | inks " |
|                                                                                                    |                                                          | 4      |
| Microsoft Certificate Services Tree3CA                                                                                                    | <u>Hom</u>                                               | e      |
| Welcome                                                                                                    |                                                          |        |
| Use this Web site to request a certificate for your Web browser, e-mail client, or other program.<br>certificate, you can verify your identity to people you communicate with over the Web, sign and e<br>and, depending upon the type of certificate you request, perform other security tasks.<br>You can also use this Web site to download a certificate authority (CA) certificate, certificate ch | . By using a<br>encrypt messages<br>nain, or certificate |        |
| revocation list (CRL), or to view the status of a pending request.                                                                                                    |                                                          |        |
| For more information about Certificate Services, see Certificate Services Documentation.                                                                                                    |                                                          |        |
| Select a task:<br>Request a certificate<br>View the status of a pending certificate request<br>Download a CA certificate, certificate chain, or CRL                                                                                                    |                                                          | _      |

2 In Request a certificate page, click **advanced certificate request** link.

| 🚰 Microsoft Certificate Services - Microsoft Internet Explorer       |                  |
|----------------------------------------------------------------------|------------------|
| <u>File Edit Vi</u> ew F <u>a</u> vorites <u>T</u> ools <u>H</u> elp | 2                |
| 🔇 Back 🔻 🕤 👻 😰 🐔 🔎 Search 👷 Favorites 🛛 😥 😓 层                        |                  |
| Address 🕘 http://16.157.131.9/certsrv/certrqus.asp                   | 💌 🄁 Go 🛛 Links 🌺 |
|                                                                      | <u> </u>         |
| Microsoft Certificate Services Tree3CA                               | <u>Home</u>      |
|                                                                      |                  |
| Request a Certificate                                                |                  |
| Select the certificate type:<br><u>User Certificate</u>              |                  |
| Or, submit an advanced certificate request                           |                  |
|                                                                      |                  |

3 Click the second link as shown below:

| 🚰 Microsoft Certificate Services - Microsoft Internet Explorer                                                  |                   | _ 🗆 ×   |
|----------------------------------------------------------------------------------------------------|-------------------|---------|
| File Edit View Favorites Tools Help                                                                             |                   | 1       |
| 🚱 Back 🔹 🕗 👻 😰 🐔 🔎 Search 👷 Favorites 🛛 😥 😓 🚍                                                                   |                   |         |
| Address 🙆 http://16.157.131.9/certsrv/certrqad.asp                                                              | • 🔁 💿             | Links » |
|                                                                                                    |                   | <b></b> |
| <i>Microsoft</i> Certificate Services Tree3CA                                                                   | <u>Ho</u>         | ome     |
| Advanced Certificate Reguest                                                                                    |                   |         |
|                                                                                                    |                   | _       |
| The policy of the CA determines the types of certificates you can request. Click one of the following op        | otions to:        |         |
| Create and submit a request to this CA.                                                                         |                   |         |
| Submit a certificate request by using a base-64-encoded CMC or PKCS #10 file, or submit a rene                  | wal reque         |         |
| Request a certificate for a smart card on behalf of another user by using the smart card certificate e station. | <u>enrollment</u> | ţ       |
| Note: You must have an enrollment agent certificate to submit a request on behalf of another user.              |                   |         |
|                                                                                                    |                   | _       |
|                                                                                                    |                   |         |
| 1                                                                                                    |                   |         |

4 Copy request information to the Saved Request field; in Certificate Template filed, select Web Server. Then click **Submit**. For instructions on how to generate request information, see Generating Information for Applying for A New Certificate on page 73.

| 🚰 Microsoft Certificate Services - Microsoft Internet Explorer                                                                                                    |                                       |
|----------------------------------------------------------------------------------------------------|---------------------------------------|
| <u>File Edit View Favorites Iools H</u> elp                                                                                                    |                                       |
| 🔇 Back 🔻 🕘 👻 📓 🐔 🔎 Search 👷 Favorites 🛛 🧀 🚽 💺 🚍                                                                                                    |                                       |
| Address 🕘 http://16.157.131.9/certsrv/certrqxt.asp                                                                                                    | 🔽 🄁 Go 🛛 Links 🎽                      |
|                                                                                                    |                                       |
| Microsoft Certificate Services Tree3CA                                                                                                    | <u>Home</u>                           |
| Submit a Certificate Request or Renewal Request                                                                                                    |                                       |
| · · · ·                                                                                                    |                                       |
| To submit a saved request to the CA, paste a base-64-encoded CMC or                                                                                                    | PKCS #10 certificate request or PKCS  |
| #7 renewan equest generated by an external source (such as a web serv                                                                                                    | ren) in the Saved Request box.        |
| Saved Request:                                                                                                    |                                       |
| Base-64-encoded MIIDQjCCAqsCAQAwZzELMAkGA1UEBhMCQO4xETAP<br>cettificate request DwYDVQQHEwhTaGFuZ2hhaTELMAkGA1UEChMCSFAx<br>(CMC or VQQDEw9ocCOzd2dic2kyajYOengwgZ8wDQYJKoZI<br>PKCS #/D or ALVWVKwIDhon/zmVIYAh4WLTT8biZLtFUHaRNS<br>PKCS #/): gETa£95oKS7+x0YEdmQ1WDqmN1dRnOOngD9h4yDq ↓<br>Browse for a file to insert. |                                       |
| Cartificate Tamplate:                                                                                                    |                                       |
|                                                                                                    |                                       |
|                                                                                                    |                                       |
| Additional Attributes:                                                                                                    |                                       |
| Attributes:                                                                                                    |                                       |
| Submit >                                                                                                    |                                       |
| 8                                                                                                    | i i i i i i i i i i i i i i i i i i i |

5 In the next page, click **Download certificate** link.

| 🚈 Microsoft Certificate Services - Microsoft Internet Explorer |                                       |
|----------------------------------------------------------------|---------------------------------------|
| <u>Eile Edit View Favorites Iools H</u> elp                    | 🥂                                     |
| 😋 Back 🔻 🕤 👻 📓 🏠 🔎 Search 👷 Favorites 🛛 😥 🍡 🚍                  |                                       |
| Address 🕘 http://16.157.131.9/certsrv/certfnsh.asp             | 💌 🄁 Go 🛛 Links 🂙                      |
| <i>Microsoft</i> Certificate Services Tree3CA                  | <u>Home</u>                           |
| Certificate Issued                                             |                                       |
| The certificate you requested was issued to you.               |                                       |
| • DER encoded or C Base 64 encoded                             |                                       |
| Download certificate                                           |                                       |
|                                                                |                                       |
|                                                                |                                       |
|                                                                | -                                     |
| Done                                                           | i i i i i i i i i i i i i i i i i i i |

### Download the new certificate and save to your local disk.

## Export the Certificate

1 Double-click the certificate file you just downloaded to open it.

| Cert | ificate                                                                                                  | ? × |
|------|----------------------------------------------------------------------------------------------------|-----|
| Ge   | neral Details Certification Path                                                                         | 1   |
|      | Certificate Information                                                                                  |     |
|      | This certificate is intended for the following purpose(s):<br>•Ensures the identity of a remote computer |     |
|      |                                                                                                    |     |
|      | Issued to: hp-3wgbsi2j64zx                                                                               |     |
|      | Issued by: Tree3CA                                                                                       |     |
|      | Valid from 3/15/2007 to 3/14/2009                                                                        |     |
|      | <b>install Certificate</b> Issuer Statement                                                              | :   |
|      | OK                                                                                                    |     |

Check certificate path in the Certificate Path tab.

| Certificate                        | ? × |
|------------------------------------|-----|
| General Details Certification Path |     |
| Certification path                 |     |
| E Tree3CA<br>⊢ E hp-3wgbsi2j64zx   |     |
| View Certificate                   |     |
| Certificate <u>s</u> tatus:        |     |
| This certificate is OK.            |     |
| ОК                                 |     |

Click View Certificate button to view general information of the certificate.

| Certificate                 | ? 🗙                                                        |
|-----------------------------|------------------------------------------------------------|
| General Details Cert        | ification Path                                             |
| Certification path          | Certificate ?X                                             |
| Tree3CA                     | General Details Certification Path                         |
|                             | Certificate Information                                    |
|                             | This certificate is intended for the following purpose(s): |
|                             | •All issuance policies                                     |
|                             | All application policies                                   |
|                             |                                                            |
|                             |                                                            |
|                             |                                                            |
| <b> </b>                    |                                                            |
|                             | Issued to: Tree3CA                                         |
|                             |                                                            |
| Certificate <u>s</u> tatus: | Issued by: Tree3CA                                         |
| This certificate is OK.     |                                                            |
|                             | Valid from 3/5/2007 to 3/5/2012                            |
|                             |                                                            |
|                             |                                                            |
|                             |                                                            |
|                             | Issuer <u>S</u> tatement                                   |
|                             |                                                            |
|                             | ОК                                                         |
|                             |                                                            |

2 Click Details tab, then click **Copy to File** button.

| Certificate             |                               | ? ×                           |
|-------------------------|-------------------------------|-------------------------------|
| General Details Cer     | tification Path               |                               |
| - 11 H                  | c 110 1                       |                               |
| Certification path      | Lertificate                   | <u>Y X</u>                    |
| Tree3CA                 | General Details Certification | Path                          |
|                         | Show: ZAIS                    | <b></b>                       |
|                         | E and Lame                    |                               |
|                         | Field                         | Value                         |
|                         | E Version                     | V3                            |
|                         | 🚍 Serial number               | 4a b4 3a 56 4b a4 50 a3 43 89 |
|                         | 📰 Signature algorithm         | sha1RSA                       |
|                         | E Issuer                      | Tree3CA, tree3, lab           |
|                         | 🔚 Valid from                  | Monday, March 05, 2007 3:59   |
|                         | Valid to                      | Monday, March 05, 2012 4:08   |
|                         | Subject                       | Tree3CA, tree3, lab           |
|                         | Public key                    | RSA (2048 Bits)               |
|                         |                               |                               |
|                         |                               |                               |
| Certificate status:     |                               |                               |
| This certificate is OK. |                               |                               |
|                         |                               |                               |
|                         |                               |                               |
|                         |                               |                               |
|                         | 1                             |                               |
|                         |                               | Edit Properties Copy to File  |
|                         |                               |                               |
|                         |                               |                               |
|                         |                               |                               |

## The Certificate Export Wizard opens.

| Certificate Export Wizard |                                                                                                    | × |
|---------------------------|----------------------------------------------------------------------------------------------------|---|
|                           | Welcome to the Certificate Export<br>Wizard<br>This wizard helps you copy certificates, certificate trust<br>lists and certificate revocation lists from a certificate<br>store to your disk.<br>A confirmation of your identity and contains information<br>used to protect data or to establish secure network<br>connections. A certificate store is the system area where<br>certificates are kept.<br>To continue, click Next. |   |
|                           | < Back Next > Cancel                                                                                                    |   |

3 Click Next.

There are three options available for certificate format, but only first two options work fine.

It is recommended to keep default setting, i.e., the first option.

| ificate Exp                | ort Wizard                                                         |
|----------------------------|--------------------------------------------------------------------|
| xport File F<br>Certifical | ormat<br>ies can be exported in a variety of file formats.         |
| Select th                  | e format you want to use:                                          |
| Θp                         | ER encoded binary X.509 (.CER)                                     |
| Ов                         | age-64 encoded X.509 (.CER)                                        |
| 0 9                        | ryptographic Message Syntax Standard - PKCS #7 Certificates (.P7B) |
| Г                          | Include all certificates in the certification path if possible     |
| O E                        | ersonal Information Exchange - PKC5 #12 (.PFX)                     |
| Г                          | Include all certificates in the certification path if possible     |
| Г                          | Enable strong protection (requires IE 5.0, NT 4.0 SP4 or above)    |
| Г                          | Delete the private $\underline{k}$ ey if the export is successful  |
|                            |                                                                    |
|                            |                                                                    |
|                            | < <u>B</u> ack <u>N</u> ext > Cancel                               |

4 Click Next. Specify the name of the file you want to export.

| Certificate Export Wizard                     |                             |                   | ×      |
|-----------------------------------------------|-----------------------------|-------------------|--------|
| File to Export<br>Specify the name of the fil | e you want to export        |                   |        |
| File name:                                    | as\Admin\Deskton\certnew    | L Cer Bi          | rowise |
|                                               | art ann i corrop i craition |                   |        |
|                                               |                             |                   |        |
|                                               |                             |                   |        |
|                                               |                             |                   |        |
|                                               | < <u>B</u> ao               | ck <u>N</u> ext > | Cancel |

5 Click Next.

| Certificate Export Wizard | ×                                                                                                    |
|---------------------------|----------------------------------------------------------------------------------------------------|
|                           | Completing the Certificate Export<br>Wizard<br>You have successfully completed the Certificate Export<br>wizard.                                                |
|                           | You have specified the following settings:<br>File Name C:\Doc<br>Export Keys No<br>Include all certificates in the certification path No<br>File Format DER Er |
|                           | < Back Finish Cancel                                                                                                    |

6 Click **Finish** to export the root certificate.

## Configuring SSL Connection Between Select Identity and Active Directory Server

For Select Identity 4.10-4.13, only Active Directory server authentication is supported.

For Select Identity 4.20, Select Identity supports both one-way SSL authentication, in which only the Active Directory server is authenticated, and two-way (mutual) SSL authentication, in which both the Active Directory server and Select Identity are authenticated. For detailed instructions about how to enable one-way or two-way authentication, refer to Configure for Mutual Authentication Support on page 54.

To connect through one-way SSL connection, a server certificate presenting Active Directory resource or a third party should be imported into the Select Identity JDK truststore.

To connect through two-way SSL connection, in addition to importing the Active Directory server certificate or a third party certificate into the Select Identity managed truststore, it is also required to import the certificate presenting Select Identity into the Select Identity managed keystore and Active Directory computer's Trusted Root CA Certificate Store, then map a user to the Select Identity certificate in AD (the user should have the same permissions as the one you created for one-way SSL connection).

- If CRL Validation and Certificate Usage Validation are both disabled, you can choose to use Active Directory certificate or a third party certificate as the server certificate;
- If CRL Validation or Certificate Usage Validation is enabled, only a third party certificate can be used as the server certificate. For detailed instructions, refer to Configure for Mutual Authentication Support on page 54.

Table 5 shows the task matrix for using AD certificate or a third party certificate for one-way/ two-way SSL authentication:

Before you start the configuration tasks, make sure that AD SSL connection is enabled. After you finish the configuration tasks, restart the AD server.

|                                                    |                             | One-way SSL Authentication                                                                                                    | Two-way (mutual) SSL<br>Authentication                                                                                                    |
|----------------------------------------------------|-----------------------------|----------------------------------------------------------------------------------------------------|----------------------------------------------------------------------------------------------------|
| Using Active<br>Directory<br>Server<br>Certificate | Select<br>Identity<br>side  | <ul> <li>Import the AD root certificate<br/>into JDK trust store</li> <li>For detailed instructions, refer to<br/>Install Active Directory Certificate<br/>on Application Server on page 25.</li> </ul>                                                                                                    | <ul> <li>Import the AD root certificate and<br/>Select Identity root certificate into<br/>Select Identity trust store</li> <li>Import Select Identity certificate<br/>into Select Identity keystore</li> <li>For detailed instructions, refer to<br/>Configuring for Two-Way (Mutual)<br/>Authentication on Select Identity 4.20<br/>on page 30.</li> </ul>                                                                                |
|                                                    | Active<br>Directory<br>side |                                                                                                    | <ul> <li>Import the Select Identity root<br/>certificate into AD computer's<br/>Trusted Root CA Certificate Store</li> <li>Map Select Identity certificate to<br/>the Admin user</li> <li>For detailed instructions, refer to<br/>Appendix C.</li> </ul>                                                                                                    |
| Using a Third<br>Party<br>Certificate              | Select<br>Identity<br>side  | <ul> <li>Import the third party root<br/>certificate (which is used to sign<br/>AD certificate) into JDK trust<br/>store</li> <li>For detailed instructions, refer to<br/>Install Active Directory Certificate<br/>on Application Server on page 25.</li> </ul>                                                                                                  | <ul> <li>Import the third party root<br/>certificate (which is used to sign AD<br/>certificate) and Select Identity root<br/>certificate into Select Identity trust<br/>store</li> <li>Import Select Identity certificate<br/>into Select Identity keystore</li> <li>For detailed instructions, refer to<br/>Configuring for Two-Way (Mutual)<br/>Authentication on Select Identity 4.20<br/>on page 30.</li> </ul>                        |
|                                                    | Active<br>Directory<br>side | <ul> <li>Import the third party<br/>certificate signed AD certificate<br/>into AD computer's Personal<br/>Certificate Store</li> <li>Import the third party root<br/>certificate (which is used to sign<br/>AD certificate) into AD<br/>computer's Trusted Root CA<br/>Certificate Store</li> <li>For detailed instructions, refer to<br/>Appendix C.</li> </ul> | <ul> <li>Import the third party root<br/>certificate (which is used to sign<br/>AD certificate) and Select Identity<br/>root certificate into AD computer's<br/>Trusted Root CA Certificate Store</li> <li>Import the third party signed AD<br/>certificate into AD computer's<br/>Personal Certificate Store</li> <li>Map Select Identity certificate to<br/>user</li> <li>For detailed instructions, refer to<br/>Appendix C.</li> </ul> |

## Table 5 Task Matrix

### Install Active Directory Certificate on Application Server

WebLogic 8/9 and WebSphere 5

Perform the following steps to install Active Directory certificate on Select Identity:

Before installing the Active Directory certificate on application server, verify if keytool.exe is available. To verify, go to the Java home of the application server and verify if the keytool.exe file is available in *Application Server Java Home>/jre/bin* subdirectory. If Select Identity is installed on Windows, you can locate the file at *Application Server Java Home>/jre/bin* by using Windows explorer.

|                    |     |                     |                         | -                     | -                  |  |
|--------------------|-----|---------------------|-------------------------|-----------------------|--------------------|--|
| Folders            | × M | lame 🔺              | Size                    | Туре                  | Date Modified      |  |
| My Documents       | × C | classic)            |                         | File Folder           | 1/31/2004 9:49 AM  |  |
| E Ry Computer      | - C | CVS                 |                         | File Folder           | 1/31/2004 9:49 AM  |  |
| Local Disk (C;)    | - C | hotspot             |                         | File Folder           | 1/31/2004 9:49 AM  |  |
| 🖃 🦳 bea61sp5       | 6   | )server             |                         | File Folder           | 1/31/2004 9:49 AM  |  |
| 🖃 🦳 idk131         |     | ActPanel.dll        | 37 KB                   | Application Extension | 7/14/2003 12:00 PM |  |
| III Ca bin         | 3   | agent.dll           | 33 KB                   | Application Extension | 7/14/2003 12:00 PM |  |
| 🕀 🦳 include        | 3   | awt.dll             | 989 KB                  | Application Extension | 7/14/2003 12:00 PM |  |
| 🕀 🦳 include-old    | 3   | beans.ocx           | 161 KB                  | ActiveX Control       | 7/14/2003 12:00 PM |  |
| E Chire            | 3   | cmm.dll             | 137 KB                  | Application Extension | 7/14/2003 12:00 PM |  |
| 🗏 🧰 bin            | 3   | dcpr.dll            | 137 KB                  | Application Extension | 7/14/2003 12:00 PM |  |
| 🕀 🦳 classic        | 3   | dt_socket.dl        | 21 KB                   | Application Extension | 7/14/2003 12:00 PM |  |
| CVS                | 3   | fontmanager.dll     | 237 KB                  | Application Extension | 7/14/2003 12:00 PM |  |
| E D botspot        | S   | hpi.dll             | 29 KB                   | Application Extension | 7/14/2003 12:00 PM |  |
| E C server         | 3   | hprof.dll           | 45 KB                   | Application Extension | 7/14/2003 12:00 PM |  |
| 🖃 🦳 lib            | S   | ioser 12.dll        | 25 KB                   | Application Extension | 7/14/2003 12:00 PM |  |
| E Caudio           | 3   | java.dl             | 93 KB                   | Application Extension | 7/14/2003 12:00 PM |  |
| E Com              |     | jawt.dll            | 21 KB                   | Application Extension | 7/14/2003 12:00 PM |  |
| i ext              | 3   | jcov.dll            | 49 KB                   | Application Extension | 7/14/2003 12:00 PM |  |
| E C fonts          | 3   | JdbcOdbc.dll        | 41 KB                   | Application Extension | 7/14/2003 12:00 PM |  |
| E images           |     | jdwp.dll            | 93 KB                   | Application Extension | 7/14/2003 12:00 PM |  |
|                    | 3   | jpeg.dl             | 109 KB                  | Application Extension | 7/14/2003 12:00 PM |  |
| CVS                | 3   | jpins32.dll         | 113 KB                  | Application Extension | 7/14/2003 12:00 PM |  |
| E Chib             | 3   | jpishare.dll        | 69 KB                   | Application Extension | 7/14/2003 12:00 PM |  |
| E C META-INE       | 3   | jsound.dll          | 125 KB                  | Application Extension | 7/14/2003 12:00 PM |  |
| 🗉 🦳 utils          |     | jssecacerts         | 1 KB                    | File                  | 2/24/2004 2:51 PM  |  |
| E C wiserver6 1    |     | keytool.exe         | 21 KB                   | Application           | 7/15/2003 2:28 PM  |  |
| E Concero          | 3   | msvcrt.dll          | 26.1 KB                 | Application Extension | 7/14/2003 12:00 PM |  |
| 🗉 🥁 Concero Builds |     | net.dll Date Create | d: 1/31/2004 9:49 AM KB | Application Extension | 7/14/2003 12:00 PM |  |

2 Make sure that the Active Directory certificate file (*<certificate name*>.cer) resides in the location *<Application Server Java Home*>\jre\lib\security on the Select Identity system.

Make sure to copy the certificate to the location <*Application Server Java Home*>\jre\lib\security on all application servers for cluster setup purpose.

3 From <*Application Server Java Home*>jre\bin, by using command prompt, run the command keytool -v -keystore jssecacerts -trustcacerts -import -file ..\lib\security\<*certificate name*>.cer to generate jssecacerts file.

Then, copy the **jssecacerts** file you just generated back to *<Application Server Java Home>*\jre\lib\security folder.

- 4 When prompted for password, enter keystore password (the default password is changeit).
- 5 The keytool displays the following message:

```
Owner: CN=QA.hp.com, OU=QA, O="hp", L=abc, ST=xyz, C=mno,
EmailAddress=qa@hp.com
Issuer: CN=QA.hp.com, OU=QA, O="hp", L=abc, ST=xyz, C=mno,
EmailAddress=qa@hp.com
Serial number: 16bab38264ebda84f8011cf35d0ca6a
Valid from: Fri Jan 23 13:42:18 CST 2004 until: Fri Jan 23 13:50:22 CST
2009
Certificate fingerprints:
MD5: 60:72:A9:DD:C4:39:C4:8A:E7:42:56:0B:9E:5D:91:DB
SHA1: 38:D2:7F:33:FE:0A:AC:F3:D3:A0:2C:0F:A9:0C:6A:09:10:B5:EA:66
```

6 If the system displays Trust this certificate? [no]:, enter yes or y. The keytool displays the following message:

```
Certificate was added to keystore [Saving jssecacerts]
```

7 Copy the new jssecacerts file to the *Application Server Java Home*>\jre\lib\security folder.

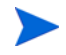

Make sure to copy this file, because there is already a jssecacerts file in the security folder that needs to be overridden by this one.

8 Restart the application server.

You can add additional certificates by using alias flag. For example, after performing the above steps, if you run

## keytool -v -keystore jssecacerts -trustcacerts -import -file ...\lib\security\<cert-ADsample.cer>

you will get an error message:

```
keytool error: java.lang.Exception: Certificate not imported, alias <mykey>
already exists.
```

A listing of the <code>jssecacerts</code> shows the <code>mykey</code> alias as the default for the just-entered certificate:

```
mykey, Dec 22, 2004, trustedCertEntry,
Certificate fingerprint (MD5):B2:F6:42:F6:0C:88:65:EE:FB:38:3E:31:00:CA:DD:70
```

To get a listing of jssecacerts, run the following command:

keytool -list -keystore jssecacerts

To add the additional certificate cert-ADsample.cer, run the following command:

```
keytool -v -keystore jssecacerts -trustcacerts -alias hp69trustca
-import -file ..\lib\security\cert-ADsample.cer
```

The list of jssecacerts now includes:

```
hp69trustca, Dec 22, 2004, trustedCertEntry,
Certificate fingerprint (MD5):60:72:A9:DD:C4:39:C4:8A:E7:42:56:0B:9E:5D:91:DB
```

#### WebSphere 6.1

Perform the following steps to create keystore file and configure WebShpere 6.1 to use the newly created keystore:

- 1 Create keystore file:
  - a Copy the LDAP certificate file (<certificate name>.cer) to Select Identity system under <certificate path>.
  - b Run the command keytool -v -keystore <keystore name> -import -file <certificate path>/<certificate name>.cer.
  - c When prompted for password, enter your keystore password.
  - d The keytool displays a message similar to the following:

```
Owner: CN=QA.hp.com, OU=QA, O="hp", L=abc, ST=efg, C=ab,
```

EmailAddress=qa@hp.com

```
Issuer: CN=QA.hp.com, OU=QA, O="hp", L=abc, ST=efg, C=ab,
```

EmailAddress=qa@hp.com

Serial number: 16bab38264ebda84f8011cf35d0ca6a

Valid from: Fri Jan 23 13:42:18 CST 2004 until: Fri Jan 23 13:50:22 CST 2009

Certificate fingerprints:

MD5: 60:72:A9:DD:C4:39:C4:8A:E7:42:56:0B:9E:5D:91:DB

SHA1: 38:D2:7F:33:FE:0A:AC:F3:D3:A0:2C:0F:A9:0C:6A:09:10:B5:EA:66

e If the system displays Trust this certificate? [no]:, enter yes. The keytool displays the following message:

Certificate was added to keystore

- 2 Configure WebSphere 6.1 to use the newly created keystore:
  - a Logon to WebSphere application server console.
  - b In the navigation pane, click Security  $\rightarrow$  SSL certificate and key management. The SSl certificate and key management page displays.
  - c Under **Related Items** section, click **Key Stores and certificates**. The Key stores and certificates page displays, this is where you can define logical key store that points to the key store file you previously created.

|                                                                | 1 con a tife to a discussion and                                                                                                    |                                                                                                    |
|----------------------------------------------------------------|----------------------------------------------------------------------------------------------------|----------------------------------------------------------------------------------------------------|
| View: All tasks                                                | SSL certificate and key management                                                                                                    |                                                                                                    |
| Welcome                                                        | SSL certificate and key management                                                                                                    |                                                                                                    |
| ∃ Guided Activities                                            | SSL certificate and key management                                                                                                    |                                                                                                    |
| 1 Servers                                                      | Configuration                                                                                                    |                                                                                                    |
| ± Applications                                                 | Configuration                                                                                                    |                                                                                                    |
| ∃ Resources                                                    |                                                                                                    |                                                                                                    |
| - Security                                                     | SSL configurations                                                                                                    |                                                                                                    |
| infrastructure SSL certificate and key management Bus Security | communications between remote server processes or endpoints.<br>SSL security can be used for establishing communications inbound<br>to and outbound from an endpoint. To establish secure<br>communications, a certificate and an SSL configuration must be<br>specified for the endpoint.                       | <ul> <li><u>SSL</u><br/>configurations</li> <li><u>Dynamic</u><br/>outbound<br/>endpoint SSL</li> </ul> |
| System administration     ■                                    | In previous versions of this product, it was necessary to manually                                                                                                    | configurations                                                                                          |
| ± Users and Groups                                             | configure each endpoint for Secure Sockets Layer (SSL). In this<br>version, you can define a single configuration for the entire                                                                                                    | <u>certificates</u>                                                                                     |
| ± Monitoring and ⊤uning                                        | application-serving environment. This capability enables you to<br>centrally manage secure communications. In addition, trust zones                                                                                                    | Key sets                                                                                                |
| ± Troubleshooting                                              | can be established in multiple node environments by overriding the                                                                                                    | Key set groups                                                                                          |
| ∃ Service integration                                          | default, centever 352 configuration.                                                                                                    | Key managers                                                                                            |
| IDDU T                                                         | If you have migrated a secured environment to this version using<br>the migration utilities, the old Secure Sockets Layer (SSL)<br>configurations are restored for the various endpoints. However, it is<br>necessary for you to re-configure SSL to take advantage of the<br>centralized management capability. | Trust managers                                                                                          |
|                                                                | Configuration settings                                                                                                    |                                                                                                    |
|                                                                | Manage endpoint security configurations                                                                                                    |                                                                                                    |
|                                                                | Manage certificate expiration                                                                                                    |                                                                                                    |

## d To create logical trust stores, click New.

| Integrated Solutions Console Welcome admi                                             | n                                                                                                 |                           | Help   Logout                                                              |  |  |
|---------------------------------------------------------------------------------------|---------------------------------------------------------------------------------------------------|---------------------------|----------------------------------------------------------------------------|--|--|
| View: All tasks                                                                       | SSL certifi                                                                                       | cate and key management   |                                                                            |  |  |
| Welcome                                                                               | SSL certif                                                                                        | icate and key management  |                                                                            |  |  |
| Guided Activities                                                                     | SSL ce                                                                                            | rtificate and key managem | ent > Key stores and certificates                                          |  |  |
| 1 Servers                                                                             | Defines KeyStore types, including cryptography, RACF(R), CMS, Java(TM), and all TrustStore types. |                           |                                                                            |  |  |
| Applications                                                                          | Pref                                                                                              | ferences                  |                                                                            |  |  |
| Resources                                                                             | New                                                                                               | Delete Exchange s         | igners                                                                     |  |  |
| E Security                                                                            | R                                                                                                 |                           |                                                                            |  |  |
| <ul> <li>Secure administration, applications, and<br/>is for a true study.</li> </ul> | પાટા પ                                                                                            |                           |                                                                            |  |  |
| SSL certificate and key management                                                    | Select                                                                                            | Name 🛟                    | Path 🗘                                                                     |  |  |
| <ul> <li>Bus Security</li> </ul>                                                      |                                                                                                   | NodeDefaultKeyStore       | \${CONFIG_ROOT}/cells/idsmhpux07Node01Cell/nodes/idsmhpux07Node02/key.p12  |  |  |
| Environment                                                                           |                                                                                                   | NodeDefaultTrustStore     | \${CONFIG_ROOT}/cells/idsmhpux07Node01Cell/nodes/idsmhpux07Node02/trust.p1 |  |  |
|                                                                                       |                                                                                                   | NodeLTPAKeys              | \${CONFIG_ROOT}/cells/idsmhpux07Node01Cell/nodes/idsmhpux07Node02/ltpa.jce |  |  |
|                                                                                       |                                                                                                   |                           |                                                                            |  |  |
| Monitoring and Tuning                                                                 |                                                                                                   | sikeystore                | /export/software/MAKeys/sima.keystore                                      |  |  |
|                                                                                       |                                                                                                   | sitruststore              | /export/software/MAKeys/sica.keystore                                      |  |  |
| Service integration                                                                   | Total                                                                                             | 5                         |                                                                            |  |  |
| I UDU                                                                                 |                                                                                                   |                           |                                                                            |  |  |

e Input a key store name, key store path (point to the key store file you previously created), password and key store type (should be JKS) for your logical trust store.

| ntegrated Solutions Console Welcome admi                                                            | n                                                                                                    | Help   Logo                                                                                                    |
|----------------------------------------------------------------------------------------------------|----------------------------------------------------------------------------------------------------|----------------------------------------------------------------------------------------------------|
| View: All tasks                                                                                     | SSL certificate and key management                                                                                       |                                                                                                    |
| E Guided Activities                                                                                 | SSL certificate and key management > Key store                                                                           | es and certificates > New                                                                                              |
| 1 Servers                                                                                           | Defines KeyStore types, including cryptography, R                                                                        | RACF(R), CMS, Java(TM), and all TrustStore types.                                                                      |
| 1 Applications                                                                                      | Configuration                                                                                                    |                                                                                                    |
| 1 Resources                                                                                         |                                                                                                    |                                                                                                    |
| Security Secure administration, applications, and infrastructure SEL cortificate and key management | General Properties + Name                                                                                                | The additional properties will not be available until<br>the general properties for this item are applied or<br>saved. |
| <ul> <li>Bus Security</li> </ul>                                                                    | * D-th                                                                                                    | Additional Properties                                                                                                  |
| Environment                                                                                         | T Paul                                                                                                    | <ul> <li>Signer certificates</li> </ul>                                                                                |
| System administration<br>Users and Groups                                                           | Password                                                                                                    | <ul> <li>Personal certificate requests</li> <li>Custom properties</li> </ul>                                           |
| I Monitoring and Tuning Troubleshooting                                                             | Туре                                                                                                    | 1                                                                                                    |
|                                                                                                    | Read only     Initialize at startup     Enable cryptographic operations on     hardware device     Apply OK Reset Cancel |                                                                                                    |

f Go back to SSL certificate and key management page, click SSL configurations in **Related Items** section. The SSL configuration page displays.

| Integrated Solutions Console Welcome a                                                                                                    | Imin                                                         | Help   Logout |
|----------------------------------------------------------------------------------------------------|--------------------------------------------------------------|---------------|
| View: All tasks                                                                                                    | SSL certificate and key management                           |               |
| Welcome                                                                                                    | SSL certificate and key management                           | ? _           |
| Guided Activities     Guided Activities     Guided Activities     Subscript Activities     Guided Activities     Subscript Activities     Guided Activities     Subscript Activities     Subscript Activities     Su | SSL certificate and key management > SSL configurations      |               |
|                                                                                                    | Defines a list of Secure Sockets Layer (SSL) configurations. |               |
|                                                                                                    |                                                              |               |
|                                                                                                    | New Delete                                                   |               |
| <ul> <li>Security</li> <li>Secure administration, applications, and<br/>infrastructure</li> <li>SSL certificate and key management</li> <li>Bus Security</li> </ul>                                                                                                    | Select Name \$ NodeDefaultSSLSettings                        |               |
| Environment                                                                                                    | sissiconfiq sissiconfiq                                      |               |
|                                                                                                    | Total 2                                                      |               |
|                                                                                                    |                                                              |               |
| Monitoring and Tuning                                                                                                    |                                                              |               |
|                                                                                                    |                                                              |               |
|                                                                                                    |                                                              |               |
| IDDU 🗄                                                                                                    |                                                              |               |

g Click **New**. Define a new SSL configuration that fits your need. Your SSL configuration points to the new logical trust store you defined earlier.

| ntegrated Solutions Console Welcome adm                                                                                                    | in                                                                       | Help   Logo                                                                                                    |
|----------------------------------------------------------------------------------------------------|--------------------------------------------------------------------------|----------------------------------------------------------------------------------------------------|
| View: All tasks                                                                                                    | SSL certificate and key management                                       |                                                                                                    |
| Welcome                                                                                                    | SSL certificate and key management                                       |                                                                                                    |
| Guided Activities                                                                                                    | SSL certificate and key management > SSL configurations > New            |                                                                                                    |
| ± Servers                                                                                                    | Defines a list of Secure Sockets Layer (SSL) configurations.             |                                                                                                    |
| ± Applications                                                                                                    | Configuration                                                            |                                                                                                    |
| ± Resources                                                                                                    |                                                                          |                                                                                                    |
| 3 Security                                                                                                    |                                                                          |                                                                                                    |
| <ul> <li>Secure administration, applications, and<br/>infrastructure</li> <li>SSL certificate and key management</li> <li>Burs Security.</li> </ul> | General Properties  * Name SISSLConfiguration                            | The additional properties will not be<br>available until the general properties for<br>this item are applied or saved.<br>Additional Properties |
| Environment                                                                                                    | Trust store name<br>NodeDefaultTrustStore                                | <ul> <li>Quality of protection (QoP)<br/>settings</li> </ul>                                                                                    |
| E System administration                                                                                                    | Keystore name                                                            | <ul> <li>Trust and key managers</li> </ul>                                                                                                    |
| Users and Groups                                                                                                    | NodeDefaultKeyStore                                                      | <ul> <li>Custom properties</li> </ul>                                                                                                    |
| Monitoring and Tuning     Traublachapting                                                                                                    | Default server certificate alias<br>default 💙                            | Related Items                                                                                                    |
| E Service integration                                                                                                    | Default client certificate alias                                         | Key stores and certificates                                                                                                    |
| IDDU E                                                                                                    | Management scope<br>[(cell):idsmhpux07Node01Cell:(node):idsmhpux07Node02 |                                                                                                    |
|                                                                                                    | Apply OK Reset Cancel                                                    |                                                                                                    |
|                                                                                                    |                                                                          |                                                                                                    |
|                                                                                                    |                                                                          |                                                                                                    |

h Go back to SSL certificate and key management page, click Manage endpoint security configurations under Configuration settings section, then expand Outbound.

| Integrated Solutions Console Welcome adm               | in Help   Logout                                                                                                  |
|--------------------------------------------------------|----------------------------------------------------------------------------------------------------|
| View: All tasks                                        | SSL certificate and key management                                                                                |
| = Welcome                                              | SSL certificate and key management ? -                                                                            |
| Guided Activities                                      | SSL certificate and key management > Manage endpoint security configurations                                      |
|                                                        | Displays Secure Sockets Layer (SSL) configurations for selected scopes, such as a cell, node, server, or cluster. |
|                                                        | Local Topology                                                                                                    |
|                                                        |                                                                                                    |
| Security                                               | E Inbound                                                                                                    |
| Secure administration, applications, and informatives  | ☐ idsmhpux07Node01Cell                                                                                            |
| <ul> <li>SSL certificate and key management</li> </ul> | 🗆 🛅 nodes                                                                                                    |
| <ul> <li>Bus Security</li> </ul>                       | idsmhpux07Node02(sissIconfig.idsmhpux07)                                                                          |
|                                                        | OVSIBus  OVstbound                                                                                                |
|                                                        | ☐ idsmhpux07Node01Cell                                                                                            |
| I System administration                                | 🖂 🧰 nodes                                                                                                    |
|                                                        | idsmhpux07Node02(sisslconfiq,idsmhpux07)                                                                          |
| Monitoring and Tuning                                  | OVSIBus                                                                                                    |
| Troubleshooting                                        |                                                                                                    |
| Service integration                                    |                                                                                                    |
| 1 UDDI                                                 |                                                                                                    |

#### i Select your SSL configuration and certificate alias.

| Integrated Solutions Console Welcome admin                                                                                                    | n Help   Log                                                                                                    |
|----------------------------------------------------------------------------------------------------|----------------------------------------------------------------------------------------------------|
| View: All tasks                                                                                                    | SSL certificate and key management                                                                                |
| = Welcome                                                                                                    | SSL certificate and key management                                                                                |
| Guided Activities     Guided Activities     Guided Activities     Subscript Activities     Guided Activities     Subscript Activities     Subscript Activities     Subscrite     Subscript | SSL certificate and key management > Manage endpoint security configurations > idsmhpux07Node02                   |
|                                                                                                    | Displays Secure Sockets Layer (SSL) configurations for selected scopes, such as a cell, node, server, or cluster. |
|                                                                                                    | Configuration                                                                                                    |
|                                                                                                    |                                                                                                    |
| Security                                                                                                    | Concert Descention                                                                                                |
| <ul> <li>Secure administration, applications, and<br/>infrastructure</li> <li>SSL certificate and key management</li> <li>Bus Security</li> <li>Environment</li> </ul>                                                                                                    | Name<br>Idsmhpux07Node02<br>Direction<br>Outbound                                                                 |
| System administration     System administration                                                                                                    | Specific SSL configuration for this endpoint                                                                      |
| 🗄 Users and Groups                                                                                                    | SSL configuration Update certificate alias list Manage certificates                                               |
| Monitoring and Tuning                                                                                                    | Certificate alias in key store                                                                                    |
| Troubleshooting                                                                                                    | idsmhpux07                                                                                                    |
| E Service integration                                                                                                    |                                                                                                    |
| E UDDI                                                                                                    | Apply OK Reset Cancel                                                                                             |

j Apply your changes and make sure your setting is saved by WebSphere.

## Configuring for Two-Way (Mutual) Authentication on Select Identity 4.20

#### Configure for Mutual Authentication

Perform the following steps to install the Active Directory Bidirectional LDAP certificate:

- 1 Create and configure Select Identity trust store and properties, if not already created.
  - a Create the trust store;
  - b Generate a properties file that is corresponding to the trust store file.

Refer to *Creating the Trust Store* section of *HP Select Identity Installation Guide* for detailed instructions on creating keystore, trust store, and properties.

- 2 Import certificate representing Active Directory resource to Select Identity trust store:
  - a Get Active Directory certificate;

b Import the certificate into the trust store file you created in the previous step.

Refer to *Creating the Trust Store* section of *HP Select Identity Installation Guide* for detailed instructions on creating keystore, trust store, and properties.

- 3 If a resource requires a specific client certificate, you must either generate the client certificate or import the client certificate into the key store:
  - a Create the key store file;
  - b Generate the certificate that represents Select Identity server if no certificate available. Or, import the certificate that represents Select Identity server if a certificate already exists.
  - c Generate the properties file that is corresponding to the keystore.

For more information, refer to Creating the Key Store and Key Pairs for Mutual Authentication and/or Secure Object Migration section of HP Select Identity Installation Guide.

- 4 Register the key store and trust store and select the Select Identity client certificate, if not already done.
  - a Open the security setup tool in Select Identity;
  - b Register the keystore properties to Select Identity;
  - c Register the trust store properties to Select Identity;
  - d Select the certificate representing Select Identity server if needed.

For detailed instructions, refer to *Configure System Security* topic in *HP Select Identity Administration Online Help*.

#### Rotate Keys

Key rotation is a process that Select Identity can use different keys to connect to a resource. The process is:

1 Generate a new key pair in keystore.

For detailed instructions, refer to *Creating the Mutual Authentication Key store* section of *HP Select Identity Installation Guide*.

2 Change key alias in system security setup:

a From the Tools menu, select System Security  $\rightarrow$  Security Setup. The Security Setup page displays.

| Security Setup     | Security Setup                                                                                                    | ? |
|--------------------|----------------------------------------------------------------------------------------------------|---|
| Certificate Policy | Configure keys used for secure operations                                                                               |   |
|                    | Password: Serial Number: Issuer:                                                                                        | ^ |
|                    | Object Migration Verification key                                                                                       |   |
|                    | Alias:     None     Valid From:       Use keystore password:     To:       Password:     Serial Number:       Issuer:   |   |
|                    | Client Certificate                                                                                                    |   |
|                    | Alias:     client     Valid From:       Use keystore password:     None     To:       Ca     Serial Number:     Issuer: |   |
|                    |                                                                                                    | * |
|                    | Apply OK Cancel                                                                                                    |   |

b Under Client Certificate section, select the newly generated certificate.

## Extracting Contents of the Schema File

The Schema file of the connector contains necessary mapping information to map resource attributes to Select Identity. Extract contents of the ActiveDirSchema.jar file to a directory that is in the application server CLASSPATH. Refer to the *HP Select Identity Connector Deployment Guide* for detailed instruction to extract contents of the Schema file.

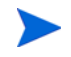

It is recommended to extract the xml and properties file and put them in the schema folder under Select Identity installation directory.

## Verifying Configurable Parameters

The properties files, such as ActiveDirConfig.properties file, which are present in the ActiveDirSchema.jar file, contain the following configurable parameters. These parameters can be changed manually. Before installing the connector, verify the parameter values and change the values if they don't match with the values mentioned below.

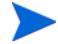

In most cases, there is only one properties file present in the ActiveDirSchema.jar file, and normally its name is ActiveDirConfig.properties. You can customize the file name for your convenience. For example, you can change **ActiveDirConfig**.properties to **ADConfigNew**.properties so that it corresponds to a specific resource, especially when you have multiple resources. Note that the file extension shall not be changed. For information on how to add an attribute manually, see Customizing Schema File on page 85.

## Non-Customizable Parameters

The following parameters and their descriptions are your information only. It is recommended NOT to change the values for these parameters.

• entitlement-delimiter=

It contains the string delimiter that is displayed between an entitlement type and its name.

• modify\_replace=false

It is a configuration parameter that can be set to true or false. When it is set to false, Active Directory Bidirectional LDAP Connector uses modify/add and modify/delete operations to support multi-valued attribute. When it is set to true, Active Directory Bidirectional LDAP Connector uses modify/replace operation to support multi-valued attribute.

• attributeValue-delimiter=|

It contains the string delimiter that is used to separate attribute values for multi valued attribute.

• attribute-begins=[[

Begin parameter to wrap the special base64 encoded attribute values while sending to connector from Select Identity.

• attribute-ends=]]

End parameter to wrap the special base64 encoded attribute values while sending to connector from Select Identity.

• dualLink-support=2

This specifies whether a Link is a User Link or a Group Link. If it is 1, then it is a User Link. If it is 2, then it is a Group Link.

• unlink-before-terminate=false

If you want to unlink the entitlements while performing a terminate user operation, set this flag to false.

• null-entitlement-support=true

Set this parameters to true.

• entitlement-provisioning=true

If this parameter is set to true, the connector will support entitlement provisioning. Otherwise, entitlements will not be provisioned.

• ldapv3-pageSize=900

Number of entries returned from LDAP API when it is queried.

• number-of-retries=3

Number of retry times of failover.

• retry-delay=1

Retry interval (in seconds).

## **Customizable Parameters**

The following parameters are customizable. You can change the *italic* parts of parameter values below to fit your needs:

It is NOT recommended to make any changes after you have put the system into production for some time.

• PSSync ATTRIBUTE=description

This Active Directory attribute is used by Password Plug-in to temporarily store user encrypted password. This attribute name is saved on both Select Identity AD Connector properties file and Password Plug-In properties file. For more information on configuration of agent ini file (ADProperties.ini), see step 12 on page 47.

If the password plug-in is not installed, the value can be empty (for example, you can configure it like this: PSSync ATTRIBUTE=).

• OVSI.ADConnector.groupid.attribute=

This specifies display name of OVSI AD Connector group in Select Identity graphical user interface. There are four values available for this parameter:

- dotFormat the default format for group name will be displayed. It will use "." as separator to show the distinguishedName of the group. For example, if the group's distinguishedName is "cn=group1,OU=Test,DC=root,DC=sicf" in AD, it will show "Group | group1.Test.root.sicf";
- cn the common name of the group will be displayed. The common name must be unique in the forest, as in multi-domain, the cn can be duplicated in different domains. Therefore, if you want to use cn as the group's display name, make sure that the cn must be unique in the forest. This is a limitation for using cn as the display name for group.
- *distinguishedName* the distinguished name of the group will be displayed;
- description the description of the group will be displayed. The description must be unique in the forest, and the description supports maximum 100 characters; If the description is empty, the parameter will take its *cn* as the group display name. This is a limitation for using description as the display name for group.

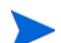

It is recommended to use dotFormat or distinguishedName value.

The following five parameters are for moving user across domain function:

• OVSI.Command.Message.Request.Attribute=info

It specifies the Active Directory attribute to temporarily store request info for moving user across domain.

• OVSI.Command.Message.Response.Attribute=info

It specifies the Active Directory attribute to temporarily store response info for moving user across domain.

• OVSI.Command.Message.Delimeter=#####

Used in request and response info to separate parameters for moving user across domain.

Make sure that the above three attributes have the same attribute values as those in PasswordAgent-config.xml (present in System32 directory of the machine on which support for moving user across domain is enabled) as shown below:

• OVSI.Command.Message.DeleteTransientUser=true

It specifies whether to delete transient user in Active Directory when move user across domain is finished.

- OVSI.Command.Message.Retrieve.Intervals=10 Retry interval (in seconds).
- OVSI.Command.Message.Retrieve.Times=8

Number of retries.

# AD forest configuration

```
# ------
OVSI.ADConnector.gc.count=1
OVSI.ADConnector.gc.0=rootdc1.root.sicf
OVSI.ADConnector.gc.0.port=3268
OVSI.ADConnector.gc.0.domain=dc=root,dc=sicf
OVSI.ADConnector.domain.count=3
```

# Domain 1

OVSI.ADConnector.domain.0=dc=root,dc=sicf

```
OVSI.ADConnector.domain.0.userSuffix=ou=selectidentity,ou=openview
OVSI.ADConnector.domain.0.groupSuffix=ou=selectidentity,ou=openview
OVSI.ADConnector.domain.0.transientUserSuffix=ou=transientuserSuffix
OVSI.ADConnector.domain.0.dc.count=2
OVSI.ADConnector.domain.0.dc.0=rootdc1.root.sicf
OVSI.ADConnector.domain.0.dc.0.port=636
OVSI.ADConnector.domain.0.dc.1=rootdc2.root.sicf
OVSI.ADConnector.domain.0.dc.1.port=636
```

# Domain 2
OVSI.ADConnector.domain.1=dc=child1,dc=root,dc=sicf

OVSI.ADConnector.domain.1.userSuffix=ou=selectidentity,ou=openview OVSI.ADConnector.domain.1.groupSuffix=ou=selectidentity,ou=openview OVSI.ADConnector.domain.1.transientUserSuffix=ou=transientuserSuffix OVSI.ADConnector.domain.1.dc.count=1 OVSI.ADConnector.domain.1.dc.0=child1dc1.child1.root.sicf OVSI.ADConnector.domain.1.dc.0.port=636

#### # Domain 3

OVSI.ADConnector.domain.2=dc=child2,dc=root,dc=sicf OVSI.ADConnector.domain.2.userSuffix=ou=selectidentity,ou=openview OVSI.ADConnector.domain.2.groupSuffix=ou=selectidentity,ou=openview OVSI.ADConnector.domain.2.transientUserSuffix=ou=transientuserSuffix OVSI.ADConnector.domain.2.dc.count=1 OVSI.ADConnector.domain.2.dc.0=child2dc1.child2.root.sicf OVSI.ADConnector.domain.2.dc.0.port=636

#### Below are explanations to the above properties:

- 1) OVSI.ADConnector.gc.count=1
- 2) OVSI.ADConnector.gc.0=rootdc1.root.sicf
- 3) OVSI.ADConnector.gc.0.port=3269
- 4) OVSI.ADConnector.gc.0.domain=dc=root,dc=sicf
- 5) OVSI.ADConnector.domain.count=3

These five lines are AD forest configuration information:

— 1) The OVSI.ADConnector.gc.count property determines the number of global catalogs in a forest. In this instance, there is only one global catalog in the forest.

If **OVSI**.**ADConnector**.**gc**.**count** property value is 2, there will be another three lines indicating full name and port number of the machine for the second global catalog and domain name respectively.

- 2) The OVSI.ADConnector.gc.0=rootDC1.root.sicf property indicates that the full name of the machine where the global catalog resides is rootDC1.root.sicf;
- 3) The OVSI.ADConnector.gc.0.port=3268 property indicates that the port number of the machine is 3268.

If one-way authentication is enabled, the port of global catalog should be set to 3268. If two-way authentication is enabled, the port of global catalog should be set to **3269**.

- 4) The OVSI.ADConnector.gc.O.domain=DC=root, DC=sicf property indicates that the domain name is DC=root, DC=sicf.
- 5) The OVSI.ADConnector.domain.count property determines the number of domains in a forest, and the property value varies with your environment. In this instance, the property value is 3, meaning that there are three domains in the environment.
- 6) # Domain 1
- 7) OVSI.ADConnector.domain.0=dc=root,dc=sicf
- 8) OVSI.ADConnector.domain.0.userSuffix=ou=selectidentity,ou=openview OVSI.ADConnector.domain.0.groupSuffix=ou=selectidentity,ou=openview
- 9) OVSI.ADConnector.domain.0.transientUserSuffix=ou=transientuserSuffix
- 10) OVSI.ADConnector.domain.0.dc.count=2
- 11) OVSI.ADConnector.domain.0.dc.0=rootdc1.root.sicf

•••

# The code lines following OVSI.ADConnector.domain.count property are domain-specific properties information:

#### For Domain 1,

- 7) the OVSI.ADConnector.domain.0=dc=root,dc=sicf property indicates domain name is dc=root, dc=sicf;
- 8) the OVSI.ADConnector.domain.0.userSuffix property and
   OVSI.ADConnector.domain.0.groupSuffix property indicate user suffix and group suffix in the domain respectively;

UserSuffix is the top user location that connector can provision user and detect user changes. If UserSuffix is set to empty, that allows the connector to manage all users in the domain. For example, if there is parent "*ou=openview*" and you want the connector to only manage users in that branch, you can set "*ou=openview*" in the property file. If the user attribute (UserSuffix on Select Identity) is set to "ou=ca, ou=openview", the user will be provisioned to the child "ou=ca". (Make sure that the child OU already exists in the domain controller.)

GroupSuffix is the top group location that connector can retrieve groups as user entitlement or detect group member changes. It is an known limitation in this release that only one group location can be specified. Also, it cannot be set to empty.

- 9) the OVSI.ADConnector.domain.0.transientUserSuffix= property indicate transient user suffix in the domain. When move user across domain, the connector automatically creates a transient user under the transientUserSuffix OU. You only need to make sure that this OU exists on the AD server.
- 10) the OVSI.ADConnector.domain.0.dc.count property indicates the number of domain controllers in the domain; and
- 11) the OVSI.ADConnector.domain.0.dc.0 property indicates the full name of the machine where the DC resides.

The rest may be deduced by this analogy.

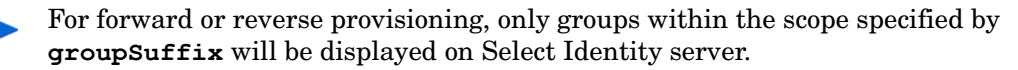

# Installing the Connector RAR

To install the RAR file of the connector (such as ActiveDirConnector\_420.rar) on the Select Identity server, you must copy the file to a local subdirectory on the Select Identity server, and then deploy on the application server. Refer to *Chapter 4 of HP Select Identity Connector Deployment Guide* for detailed information about deploying a RAR file on an application server.

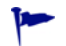

While deploying the RAR on WebSphere, enter the JNDI Pool Name as **eis/ActiveDirConnector**.

# Configuring the Database on Select Identity System to Block Cyclic Request

The Active Directory Bidirectional LDAP connector supports both forward provisioning and change detection. When a forward operation is performed on the resource, the next polling cycle of the connector may detect the operation as if it was performed directly on the Active Directory system. This is called cyclic request. To block any cyclic request, you must configure the database of Select Identity.

Perform the following steps to block cyclic request:

- 1 On the Select Identity database, execute the DDL file (mssql\_cbc\_ddl.sql for Microsoft SQL Server database or Oracle\_cbc\_ddl.sql for Oracle database), which are available in cbc\_config.zip.
- 2 Modify ActiveDirConfig.Properties file.

Set the CBCDatasource — JNDIName and CBCDatasource — Repository parameters as below. The two parameters are stored in ActiveDirConfig.Properties file.

```
CBCDatasource — JNDIName=jdbc/TruAccess
CBCDatasource — Repository=<database type>
```

where <database type> is Select Identity's database (Oracle for Oracle database and mssql for Microsoft SQL Server database).

Use Select Identity's connection pool and JDBC data source to read/write the database.

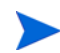

Each time when you finish creating a resource, make sure to execute the following script in the database to add corresponding entries into ovsi\_bidirldap\_lcln table. The number of entries is determined by the number of domain controllers in the entire forest.

in this instance,

- 'rootDC3.root.sicf' is the full qualified domain name of the domain controller that performs reconciliation.
- '330612' is the last change log number of each domain controller.

To get the last change log number on the Active Directory server, you can use a LDAP browser to retrieve the value of parameter <code>highestCommittedUSN</code>, as shown in an example below:

| <ul> <li>Toot.sicf.sample</li> <li>DC=root</li> <li>CN=Configuration</li> <li>CN=Schema</li> <li>DC=ForestDnsZones</li> <li>DC=ForestDnsZones</li> <li>HighestCommittedUSN</li> </ul> | DC=root,DC=sicf<br>rootdc1.root.sicf<br>2<br>2<br>CN=NTDS Settings,CN=ROOTDC1,CN<br>0<br>980104 | tex<br>tex<br>tex<br>tex<br>tex<br>tex | 15<br>17<br>1<br>1<br>107<br>1<br>6 |
|----------------------------------------------------------------------------------------------------|-------------------------------------------------------------------------------------------------|----------------------------------------|-------------------------------------|
|----------------------------------------------------------------------------------------------------|-------------------------------------------------------------------------------------------------|----------------------------------------|-------------------------------------|

— 'ELDAPADsample' is the resource name that is created on Select Identity server.

You can also find this script in cbc\_config.zip package, with the name of config.sql.

This SQL statement only applies when there is only one domain controller in a domain that is configured in the configuration file.

# 4 Installing Agent

This chapter gives an overview of agent for Active Directory Bidirectional LDAP connector. At the end of the chapter, you will be able to know about:

- The role of an agent.
- The procedure to install the agent.

## About Agent

The Active Directory Bidirectional LDAP connector is packaged with an agent module— Password Plug-In. The Password Plug-In detects any change in password on the Active Directory system.

## Installing Password Plug-In

Make sure to install the Password Plug-In on the Active Directory server (global category) by using the agent installation wizard.

The Password Plug-In detects any change in password on the Active Directory system in order to perform password reconciliation.

If you selected **Support move user across domain** during installation, then the Password Plug-In supports moving user across domain.

Currently the agent has separate versions avaiable for both 32bit and 64bit AD server.

In an Active Directory multi-domain forest environment, run HP Central AD Agent setup utility to distribute the Password Plug-In onto all Domain Controller servers.

When installing HP Central AD Agent, make sure to install it on the same machine where Password Plug-In is installed.

### Preparation

Before you start the installer, perform the step below:

Extract the contents of the file <code>Password\_Installer.zip</code> to a local directory (*<Installer Dir>*) on the Active Directory system. The automatic folder installer program setup.exe is stored in *<Installer Dir>*\Disk1\InstData\NoVM directory.

## Installation Procedure

Perform the following steps to install password plug-in with the help of the wizard:.

1 Run setup.exe, which is located in *<Installer Dir*>\Disk1\InstData\NoVM directory at resource system. The installation wizard appears.

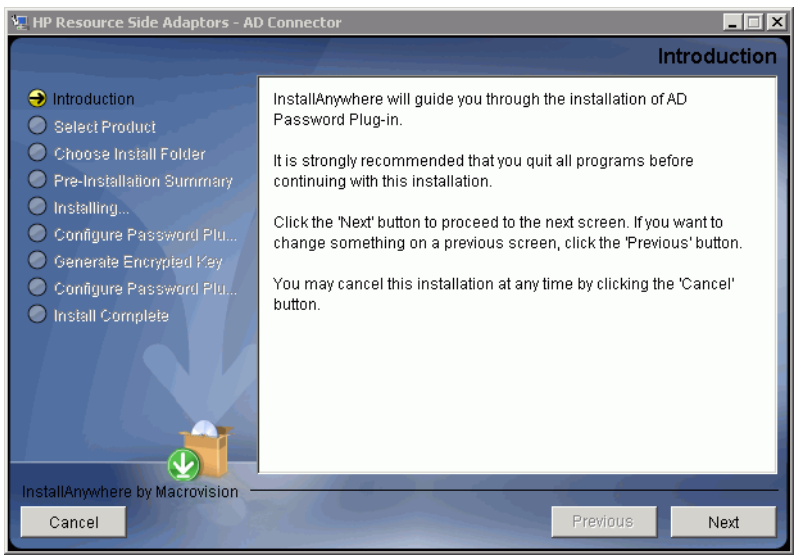

2 Click Next to begin installation. Choose Install Set screen appears.

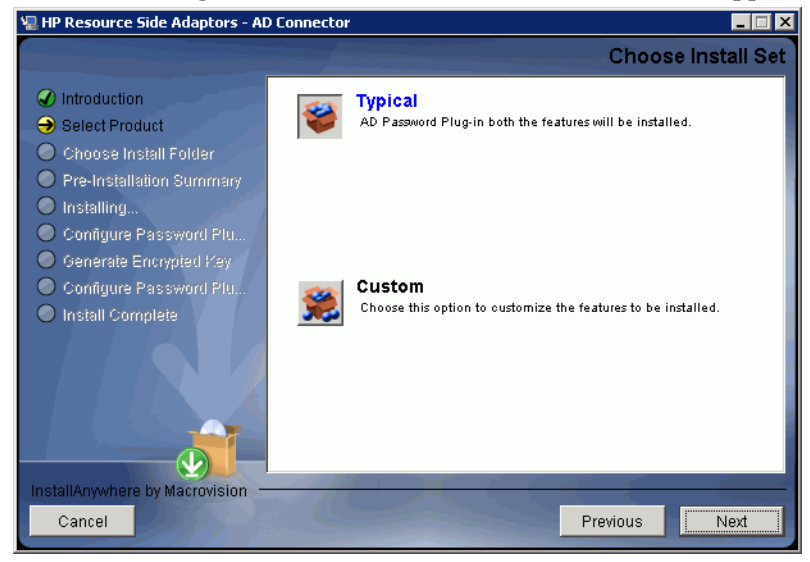

3 Choose Typical install set, and then click **Next**. Choose Install Folder screen appears.

| 🐙 HP Resource Side Adaptors - AD | ) Connector 📃 🗖 🗙                                              |
|----------------------------------|----------------------------------------------------------------|
|                                  | Choose Install Folder                                          |
|                                  | Where Would You Like to Install?                               |
| 🖌 🖌 Select Product               | C:\Program Files\HP Resource Side Adaptors\AD Password Plug-in |
| \varTheta Choose Install Folder  | Restore Default Folder Choose                                  |
| Pre-Installation Summary         |                                                                |
| Installing                       |                                                                |
| Configure Password Plu           |                                                                |
| Generate Encrypted Key           |                                                                |
| Oconfigure Password Plu          |                                                                |
| Install Complete                 |                                                                |
| InstallAnywhere by Macrovision - |                                                                |
| Cancel                           | Previous                                                       |

4 If you want to provide support for moving user across domains, select **Support move user across domain**; otherwise, leave it empty.

| 🖳 HP Resource Side Adaptors - AD                                                                                                    | ) Connector                          |      |
|----------------------------------------------------------------------------------------------------|--------------------------------------|------|
|                                                                                                    | Choose support move user accross dor | nain |
| <ul> <li>Introduction</li> <li>Select Product</li> <li>Choose Install Folder</li> <li>Pre-Installation Summary</li> <li>Installing</li> <li>Configure Password Plu</li> <li>Generate Encrypted Key</li> <li>Configure Password Plu</li> <li>Install Complete</li> </ul> | □ Support move user across domain    |      |
| Cancel                                                                                                    | Previous                             | t    |

5 Specify the location for password plug-in, and then click **Next**. Pre-Installation Summary screen appears.

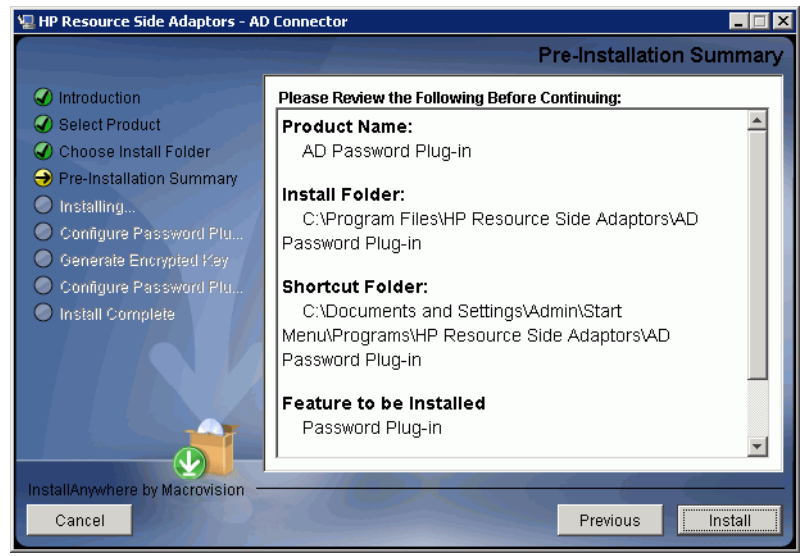

6 Review the summary and click **Install** to begin installation. The Configure Password Plug-in (ADProperties.ini) screen appears.

| E THE RESOURCE SIDE Adaptors - Al                                    |                                                                                     |  |  |  |  |
|----------------------------------------------------------------------|-------------------------------------------------------------------------------------|--|--|--|--|
|                                                                      | Configure Password Plug-in (ADProperties.ini)                                       |  |  |  |  |
| Introduction                                                         | Folder Path for Log file creation (PSLog_Path) :                                    |  |  |  |  |
| Choose Install Folder                                                | Restore Default Choose                                                              |  |  |  |  |
| <ul> <li>O Pre-Installation Summary</li> <li>O Installing</li> </ul> | Suffix on the directory where user entry is located                                 |  |  |  |  |
| Configure Password Plu     Generate Encrypted Key                    | DC=SelectIdentity,DC=hp,DC=com                                                      |  |  |  |  |
| Configure Password Plu                                               | Name of the Active directory server (PSSync_Server_Name) :<br>SelectIdentity.hp.com |  |  |  |  |
| Install Complete                                                     | Server port for Active directory service (PSSync_Server_Port) :                     |  |  |  |  |
|                                                                      | 389                                                                                 |  |  |  |  |
|                                                                      | Name of administrator user on Active Directory<br>(PSSync_Admin_Dn) :               |  |  |  |  |
|                                                                      | CN=Administrator, CN=Users, DC=SelectIdentity, DC=hp, DC=com                        |  |  |  |  |
| InstallAnywhere by Macrovision                                       | Providure                                                                           |  |  |  |  |
| Canter                                                               | Previous                                                                            |  |  |  |  |

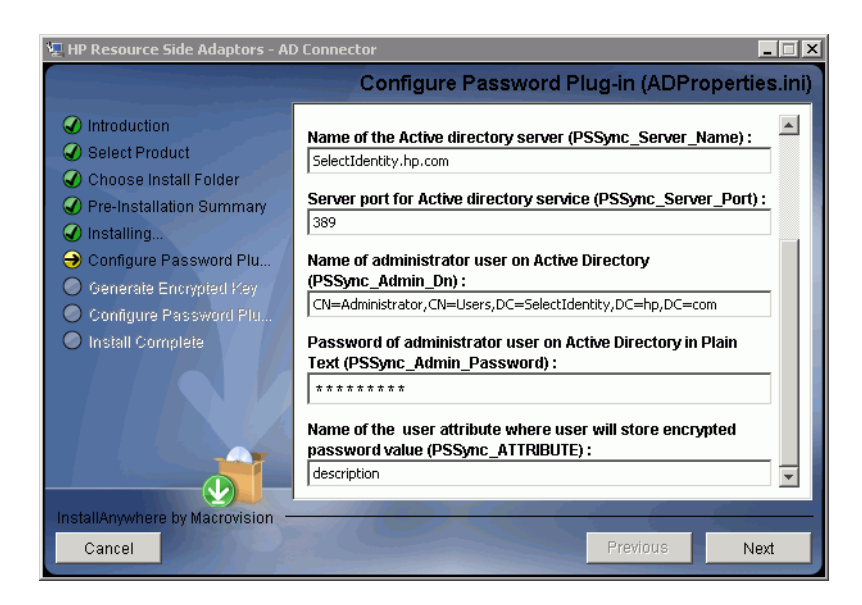

In the text fields, you must enter the following parameters.

- PSLog\_Path: The folder name (not filename) under which a log file is created. Mention an existing location on Active Directory server in this field, or create a new folder in Active Directory server and enter the path of the newly created folder.
- PSSync\_Base\_Suffix: This is the base suffix on Active Directory where user entries are located. (For example, DC=SelectIdentity,DC=hp,DC=com)
- PSSync\_Server\_Name: Name of the Active directory server (For example, SelectIdentity.hp.com)
- PSSync Server Port: Server port for Active directory service (For example 389)
- PSSync\_Admin\_Dn: Name of administrator user on Active Directory (For example, CN=Administrators,CN=Users,DC=SelectIdentity,DC=hp,DC=com)
- PSSync\_Admin\_Password: Password of administrator user on Active Directory in encrypted format.
- PSSync\_ATTRIBUTE: Name of the user attribute where user will store encrypted password value in the Active Directory. The field which are mentioned should have the capacity of holding more than 180 characters. Otherwise AD will not be able to hold the encrypted password. For example, description attribute in Active Directory.

This is a sensitive attribute containing user's encrypted password. It is highly recommended to choose an attribute that is not used by any application and is not easily visible or available. Extending the Active Directory schema for this additional attribute is a good way to make this attribute obscure.

7 Click Next. Generate Encrypted Key screen appears.

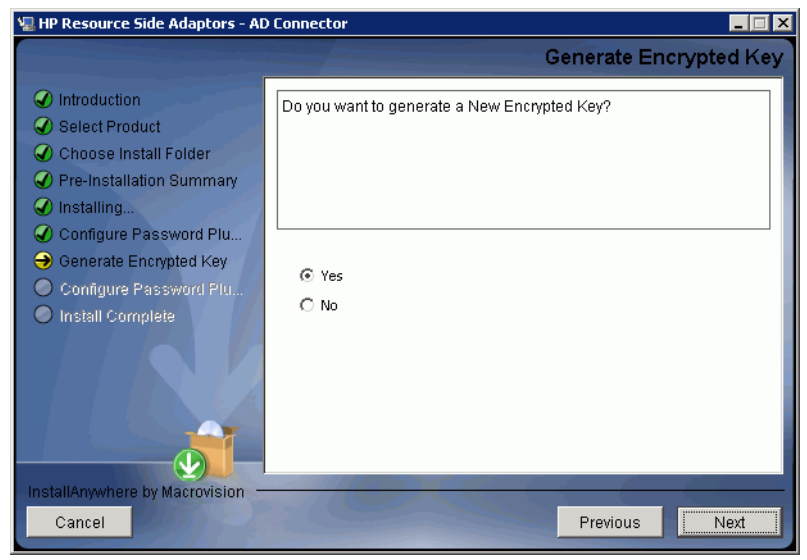

8 Check the Yes radio button and click Next. AES Encryption Keys popup appears.

| 🚔 AES Encryption 🕸                                                                                         | ieys                                                                                                    |
|----------------------------------------------------------------------------------------------------|----------------------------------------------------------------------------------------------------|
| <ol> <li>Please make a n<br/>while creating re</li> <li>The "Encrypted K<br/>of the property "A</li> </ol> | ote of the keys below. Supply the "Key" as a connection parameter<br>source in SI.<br>iey" will be copied into the properties file "ADProperties.ini" as value<br>DSecurityKey". |
| Encrypted Key:                                                                                             | uoLPeoOGkiptiJ4333ZKwwaAAAAAAAAAAAAAAAAAAAAAAAAAAAAAAAA                                                                                                    |
| Key:                                                                                                    | jjRwDP3IDvdPnMHLLQ0Rxw≕=                                                                                                    |
|                                                                                                    | ОК                                                                                                    |

- Note down the value in Key field and save the Key. You must supply this value against Encryption Key field while entering resource access information parameters in Select Identity.
  - It is NOT recommended to change the key. If you DO need to change it, make sure to reset all users password.

9 Configure Password Plug-in screen appears.

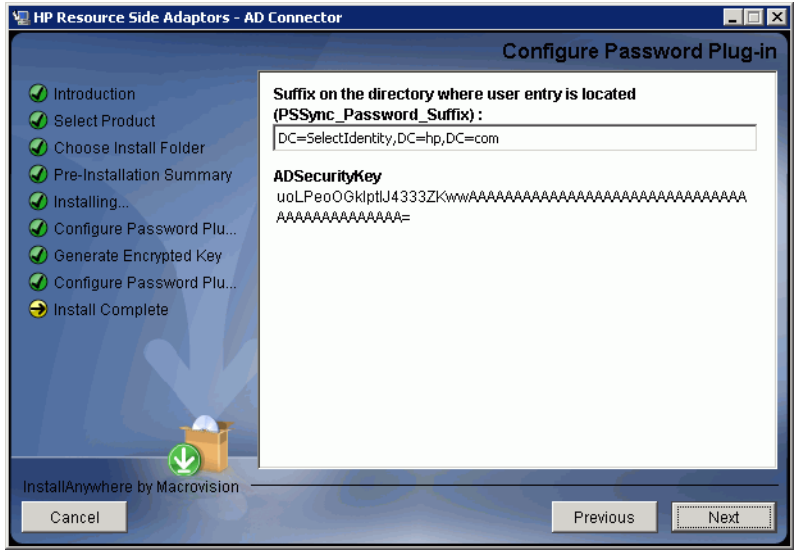

- 10 Enter the PSSYnc\_Password\_Suffix as suffix on the directory where user entry is located. (For example, DC=SelectIdentity,DC=hp,DC=com), and then click Next.
- 11 After the installation is complete, click **Done**.
- 12 The agent records information about the password plug-in operation in the log file. You can filter this information by setting the PSLog\_Level attribute in the ADProperties.ini file. Perform the following steps to set this attribute:
  - a Open the ADProperties.ini file from the location C:\WINDOWS\system32.
  - **b** Set the PSLog Level attribute to 0, 1, 2, or 3.
    - Set PSLog Level to 0 to record only basic information.
    - Set PSLog Level to 1 to record intermediate level information.
    - Set PSLog Level to 2 to record advanced level information.
    - Set PSLog Level to 3 to record developer level information.
- 13 Restart the machine after installation. And, remember to BACKUP the ADProperties.ini file.

Description is the default Active Directory attribute used by Password Plug-In to store encrypted password.

If you want to use a different attribute to store encrypted password, perform the steps below:

• On Password Plug-In side:

Modify Password Plug-In properties file (ADProperties.ini): replace "description" in "PSSync ATTRIBUTE=description" with another attribute name.

• On Select Identity server side:

Stop application server, and modify ActiveDirConfig.properties in ActiveDirSchema.jar: replace description in PSSync\_ATTRIBUTE=description with another attribute name; then start the application server again.

# Distributing Password Plug-In

You can distribute Password Plug-In onto every domain controller in the forest by running HP Central AD Agent setup utility.

### Preparations

- Download and install Microsoft .Net framework 2.0, then add the path where RegAsm.exe file is located (for example, C:\WINDOWS\microsoft.net\Framework64\v2.0.50727) into system variable Path.
- 2 Check that Password Plug-In is installed successfully by installer wizard by verifying the existence of the following four files in <code>%SystemRoot%\system32</code> directory:

```
ADProperties.ini
ADPassfilt.dll
libeay32.dll
libssl32.dll (for 32bit)/ssleay32.dll (for 64bit)
```

- 3 Extract the contents of the file HP\_Central\_AD\_Agent.zip to a local directory (<Installer Dir>) on the same AD domain controller server. The HP Central AD Agent Setup.exe is stored in <Installer Dir>\HP Central AD Agent directory.
- 4 Make sure that the credential used to login on the domain controller has the permission on every domain controller in the forest to execute the following tasks:
  - Access and write permission to %systemroot%\system32 directory on remote computer
  - Write and modify permission to Registry on remote computer

### Installation Procedure

Perform the following steps to run HP Central AD agent:

1 Run HP Central AD Agent Setup.exe that is located in HP Central AD agent installation folder, enter the Admin User account with built-in administrator privileges and the password:

| HP AD Central Agent 📃                                                                                                    |     |
|----------------------------------------------------------------------------------------------------|-----|
| UserName: Administrator<br>Password: Internation<br>International Provided Automatic Provided Automatic Provided A | 1   |
| Uninstall Exit                                                                                                    |     |
|                                                                                                    | .:: |

2 Click **Install** button to start installation:

| HP AD Central Agent 📃                   |     |
|-----------------------------------------|-----|
|                                         |     |
| UserName: Administrator                 |     |
| Password:                               |     |
| 🔽 Automaticlly Reboot Domain Controller |     |
| Install Uninstall Exit                  |     |
| Verifying the target Domain Controllers | .:: |

The status bar shows installation progress.

3 When installation is completed, click **OK** to exit:

| Completed!     | X    |
|----------------|------|
| Install Finish | ied! |
| OK             |      |

4 After finishing with all necessary operations, you MUST reboot every domain controller manually to enable the Password Plug-In if you did not select Automatically Reboot Domain Controller before you start installation.

After the installation is finished, you can find the following items on the domain controller running HP Central AD agent:

- Three log files are added to <Installer Dir>\HP Central AD Agent\Log folder:
  - Reached.txt List machine names of all the reached domain controllers that have Password Plug-In installed successfully.
  - Unreached.txt List machine names of all the unreached domain controllers that need to have Password Plug-In installed manually.
  - LogInfo.txt List log messages.
- Data folder is added to the installation folder including following files:
  - ADProperties.ini, ADPassfilt.dll, libeay32.dll and libssl32.dll -These files are copied from %SystemRoot%\System32 directory.
  - DC List.txt List names of all domain controllers it reached.
  - DCFull List.txt List full names of all domain controllers it reached.

On the target AD domain controller servers on which the Password Plug-In is installed successfully, you can find:

- Log folder is created as specified as <PSLog Path> in ADProperties.ini.
- ADProperties.ini, ADPassfilt.dll, libeay32.dll and libss132.dll are copied to %SystemRoot%\System32 directory. And the following LDAP information is added into ADProperties.ini:

| PSSync_ | _Base_ | Suffix=DC=root,   | DC=sicf   | '(Target | DC <b>'</b> s | Domai | n l | Name) |
|---------|--------|-------------------|-----------|----------|---------------|-------|-----|-------|
| PSSync_ | Serve  | er_Name=rootdc1.1 | root.sicf | '(Target | DC's          | Full  | DC  | Name) |

• String "ADPassfilt" is appended to "Notification Packages" under HKEY\_LOCAL\_MACHINE\SYSTEM\CurrentControlSet\Control\Lsa of the Registry.

For Central AD Agent,

- With Enterprise Administrator account, you can install the password plug-in on each domain controller.
- With domain administrator account, you can only install the password plug-in on the domain controller in the same domain.
- With built-in administrator account, you can only install the password plug-in on local machine.
- With other accounts, you can not install password plug-in on any domain controller.

# 5 Configuring the Connector with Select Identity

This chapter describes the procedure to configure the Active Directory Bidirectional LDAP connector with Select Identity and the connector specific parameters that you must provide while configuring the connector with Select Identity.

## **Configuration Procedure**

After you deploy the connector RAR on application server, you must configure the connector with Select Identity. Perform the following steps to configure the Active Directory Bidirectional LDAP connector with Select Identity.

- 1 Add a New Connector
- 2 Add a New Resource
- 3 Map Attributes
- 4 Configure Workflow External Call on Select Identity
- 5 Configuring Exchange Related Attributes

### Add a New Connector

Add a new connector in Select Identity by using the user interface. While adding the connector, do the following:

- In the Connector Name text box, specify a name for the connector.
- In the Pool Name text box, enter **eis/ActiveDirConnector**.
- Select **No** for the Mapper Available section.

Refer to the *HP Select Identity Connector Deployment Guide* for detailed information on adding a new connector in Select Identity.

### Add a New Resource

Add a new resource in Select Identity that uses the newly added connector. Refer to the *HP* Select Identity Connector Deployment Guide for detailed instruction on adding a resource in Select Identity.

Refer to the following table while entering the parameters in the Basic Information and the Access Information pages:

| Field Name     | Sample Values                                   | Description                                                                                                    | Comment                                                                                                    |
|----------------|-------------------------------------------------|----------------------------------------------------------------------------------------------------|----------------------------------------------------------------------------------------------------|
| Resource Name  | ELDAPADsample                                   | Name given to the resource.                                                                                                    |                                                                                                    |
| Connector Name | ELDAPADsample                                   | The newly deployed connector.                                                                                                    |                                                                                                    |
| Login Name     | CN=Administrator,<br>CN=Users,DC=sis,<br>DC=com | Admin User Login<br>Name.                                                                                                    | If the Admin User<br>cannot find the<br>deleted users when<br>performing<br>Reconciliation, he will<br>need to check the URL<br>below for<br>troubleshooting<br>information: |
|                |                                                 |                                                                                                    | http://<br>support.microsoft.c<br>om/kb/892806/en-us                                                                                                    |
| Password       |                                                 | Password of the admin<br>user.                                                                                                    | If two-way<br>authentication is<br>enabled, then Login<br>Name and Password<br>will not be used.                                                                             |
|                |                                                 |                                                                                                    | When moving user<br>across domain, make<br>sure that the password<br>complies with AD<br>password complexity<br>requirement.                                                 |
| Mapping File   | ActiveDir.xml                                   | Name of the file that<br>specifies the attribute<br>mappings. This file<br>should exist in the<br>classpath of the<br>application server. Click<br><b>View</b> to open the file in a<br>browser. If this file<br>cannot be viewed, Select<br>Identity could not locate<br>it. |                                                                                                    |
| configFile     | ActiveDirConfig                                 | It contains configuration<br>information and<br>information of the entire<br>forest. Specific<br>information varies with<br>customer environment.                                                                                                    |                                                                                                    |

 Table 6
 Resource Configuration Parameters

| Field Name                | Sample Values                | Description                                                                                                    | Comment                                                     |
|---------------------------|------------------------------|----------------------------------------------------------------------------------------------------|-------------------------------------------------------------|
| objectClass               | User                         | Entity type to provision.<br>Each resource only<br>supports one of the two<br>entity types (contact or<br>user).                                                                                                    | You can only set the<br>value to either user or<br>contact. |
| Select Identity<br>Locale | en_US                        | Locale-specific<br>information. If<br>Country=US and<br>Language=English,<br>current locale string is<br>en_US.                                                                                                    |                                                             |
| encryptionKey             | 6PqwwkfRTxaEJg<br>W/cFuIUA== | Copy the key generated<br>by password plug-in<br>installer program.                                                                                                    |                                                             |
| CRL Flag                  | false                        | Indicates if the resource<br>performs CRL check.<br>This flag works with<br>CRL check flag in Tools<br>$\rightarrow$ System Security $\rightarrow$<br>Security Setup $\rightarrow$<br>Certificate Policy page. If<br>these two flags are both<br>true, the connector will<br>perform CRL check.           |                                                             |
| Usage Flag                | false                        | Indicates if the<br>connector performs<br>usage check. This flag<br>works with usage check<br>flag in Tools $\rightarrow$ System<br>Security $\rightarrow$ Security Setup<br>$\rightarrow$ Certificate Policy page.<br>If these two flags are<br>both true, the connector<br>will perform Usage<br>check. |                                                             |
| Delete Group<br>Detection | false                        | Indicates if the<br>connector supports<br>deleted group<br>reconciliation detection.                                                                                                    | Not available in the<br>current connector<br>version.       |

 Table 6
 Resource Configuration Parameters (cont'd)

Configuring Polling for Reverse Synchronization:

After entering the resource access information, User Reconciliation Policy page appears. On this page, do the following.

- a Check the Polling Enable checkbox. Set the polling interval to the desired value.
- b Under the Modify sections, set Reconciliation Workflow as Select Identity Recon User Enable Disable Workflow by using the drop-down box.

c Keep all other default settings in this page.

### Configure for Mutual Authentication Support

In addition to common configuration (configure keystore and trust store properties into Security Level of Select Identity on page 26), some special configuration is needed in order to support Mutual Authentication for Active Directory.

Perform the following steps:

1 When adding a resource, on the **Add Resource: Mutual Authentication Policy** page, you can specify a mutual authentication policy by specifying the inbound and outbound security settings.

| Home > Resour | rces > Add Resource      |                          |                           |                        |          |             |  |
|---------------|--------------------------|--------------------------|---------------------------|------------------------|----------|-------------|--|
| Resources     | Attributes               | Notifications            | Services                  | External Calls         | Workflow |             |  |
|               |                          |                          |                           |                        |          | _           |  |
|               | Add Resource             | : Mutual Auth            | entication Po             | licy                   |          | ?           |  |
|               | Step 2 of 6: Mutual au   | thentication policy      |                           |                        |          |             |  |
|               | Determine the mutual aut | hentication policy you w | ant to set for the select | ed resource.           |          |             |  |
|               | Inbound Communic         | ation (Agent to SI)      |                           |                        |          |             |  |
|               | Security Level:          |                          | None                      | ~                      |          |             |  |
|               | Only Allow Resource O    | wner Submit Request:     |                           |                        |          |             |  |
|               | Outbound Commun          | ication (SI to Agent)    |                           |                        |          |             |  |
|               | Security Level:          |                          | None                      | ~                      |          |             |  |
|               |                          |                          |                           |                        |          |             |  |
|               |                          |                          |                           |                        |          |             |  |
|               |                          |                          |                           |                        |          |             |  |
|               |                          |                          |                           |                        |          |             |  |
|               |                          |                          |                           |                        |          |             |  |
|               |                          |                          |                           |                        |          |             |  |
|               |                          |                          |                           |                        |          |             |  |
|               |                          |                          |                           |                        |          |             |  |
|               |                          |                          |                           |                        |          |             |  |
|               |                          | © Converial              | 1 2002 2007 Hewlett B     | uckard Development Com | Previous | Next Cancel |  |

2 If you want to use one-way authentication between Select Identity and resource, select Server Certificate Required from the Security Level dropdown list in Outbound Communication (SI to agent) section.

If you want to use two-way authentication between Select Identity and resource, select Server and Client Certificate Required from the Security Level dropdown list in Outbound Communication (SI to agent) section, and make Use SI Certificate checked. Then, certificate information of Select Identity displays:

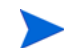

None value for Security Level is not applicable.

| Resources | Attributes Notifications                         | Services                     | External Calls           | Workflow                |             |
|-----------|--------------------------------------------------|------------------------------|--------------------------|-------------------------|-------------|
|           |                                                  |                              |                          |                         |             |
|           | Add Resource: Mutual Au                          | thentication Po              | olicy                    |                         | 2           |
|           | Step 2 of 6: Mutual authentication polic         | ,                            |                          |                         |             |
|           | Determine the mutual authentication policy years | ou want to set for the selec | ted resource.            |                         |             |
|           | Inbound Communication (Agent to SI               |                              |                          |                         |             |
|           | Security Level:                                  | None                         | *                        |                         |             |
|           | Only Allow Resource Owner Submit Reque           | st:                          |                          |                         |             |
|           | Outbound Communication (SI to Age                | nt)                          |                          |                         |             |
|           | Security Level:                                  | Server and Client Cert       | tificate Required 🛛 👻    |                         |             |
|           | Use SI Certificate:                              |                              |                          |                         |             |
|           | Issuer:                                          | EMAILADDRESS=liwei           | i.dai@hp.com, CN=dailiwe | i, OU=tisu, O=hp, L=sh, | ST=sh, C=ch |
|           | Valid From:                                      | 08/29/2007 08:23 PM          |                          |                         |             |
|           | 10:<br>Serial Number:                            | 06/26/2006 08:23 PM          |                          |                         |             |
|           |                                                  |                              |                          |                         |             |
|           |                                                  |                              |                          |                         |             |
|           |                                                  |                              |                          |                         |             |
|           |                                                  |                              |                          |                         |             |
|           |                                                  |                              |                          |                         |             |
|           |                                                  |                              |                          |                         |             |
|           | © Cop                                            | right 2002-2007 Hewlett-P    | ackard Development Com   | pany, L.P. Previous     | Next Cancel |

3 Click Next.

| ome > <u>Res</u><br>esources | ources > Add Resource Attributes Notifications | Services External Calls Workflow                                                                                                    |    |
|------------------------------|------------------------------------------------|----------------------------------------------------------------------------------------------------|----|
|                              | Add Resource: F                                | Resource Access Information                                                                                                    | ?  |
|                              | Step 3 of 6: Access infor                      | mation                                                                                                    |    |
|                              | Define Resource parameters                     | s using the fields listed below.                                                                                                    |    |
|                              | Login Name: *                                  | 2 Administrator@openview2k.hp.co.in                                                                                                    | ^  |
|                              | Password: *                                    | 2                                                                                                    |    |
|                              | Mapping File: *                                | 2         ActiveDir.xml         [ View ] [ Edit ]                                                                                                    |    |
|                              | objectClass: *                                 | Image: state       Image: state       Image: state       Image: state                                                                                                    |    |
|                              | SI Locale: *                                   | Image: The second second se |    |
|                              | SSL Flag: *                                    | [? true                                                                                                    |    |
|                              | CRL Flag: *                                    | 7 faise                                                                                                    |    |
|                              | Usage Flag: *                                  | 7 faise                                                                                                    |    |
|                              | Delete Group Detection: $*$                    | [?] false                                                                                                    |    |
|                              | encryptionKey:                                 | ?                                                                                                    |    |
|                              | Config File: *                                 | 2 ActiveDirConfig                                                                                                    |    |
|                              |                                                |                                                                                                    | ×  |
|                              |                                                | Previous Next Finish Canc                                                                                                    | el |

Attributes Login Name and Password are not used for mutual authentication if two-way authentication is selected in previous page.

Note that three new fields (CRL Flag, Usage Flag, and Delet Group Detection) are added:

— If CRL Flag is set to true, and Certificate Usage Validation is checked in **Tools**  $\rightarrow$ **System Security**  $\rightarrow$  **Security Setup**  $\rightarrow$  **Certificate Policy** page, then CRL Validation is enabled. - If Usage Flag is set to true, and CRL Validation is checked in **Tools**  $\rightarrow$  **System Security**  $\rightarrow$  **Security Setup**  $\rightarrow$  **Certificate Policy** page, then Certificate Usage Validation is enabled.

### **Map Attributes**

After successfully adding a resource for the Active Directory Bidirectional LDAP connector, make sure to map the resource attributes to Select Identity attributes. Refer to the *HP Select Identity Connector Deployment Guide* for information about mapping and creating attributes. While mapping attributes, refer to the following table for resource specific mapping information.

In order to support contact, now a new attribute entityType is available in user's memberAttributes definition, which is used to differentiate user and contact: If this attribute only belongs to user, you need to set "entityType=**user**"; If this attribute only belongs to contact, set "entityType=**contact**"; If this attribute belongs to user and contact, then set "entityType=**user**]contact".

| Select Identity<br>Resource<br>Attribute | Connector<br>Attribute | Attribute on<br>Active<br>Directory | Description                                    |
|------------------------------------------|------------------------|-------------------------------------|------------------------------------------------|
| Street                                   | streetAddress          | streetAddress                       | entityType = user   contact                    |
| PhHome                                   | homePhone              | homePhone                           | entityType= user   contact                     |
| Email                                    | Mail                   | mail                                | entityType= user   contact                     |
| PhMobile                                 | mobile                 | mobile                              | entityType= user   contact                     |
| UserName                                 | sAMAccountNa           | sAMAccountNam                       | entityType= user                               |
|                                          | me                     | e                                   | This attribute is mandatory for user creation. |
| CN                                       | cn                     | Cn                                  | entityType= user   contact                     |
|                                          |                        |                                     | This attribute is mandatory for user creation. |
| Zip                                      | postalCode             | postalCode                          | entityType= user   contact                     |
| PhBus                                    | telephoneNumb<br>er    | telephoneNumber                     | entityType = user   contact                    |
| Password                                 | unicodePwd             | unicodePwd                          | entityType= user                               |
|                                          |                        |                                     | This attribute is mandatory for user creation. |
| Title                                    | title                  | title                               | entityType= user   contact                     |
| DisplayName                              | displayName            | displayName                         | entityType= user   contact                     |
| LastName                                 | sn                     | Sn                                  | entityType= user   contact                     |
|                                          |                        |                                     | This attribute is mandatory for user creation. |

 Table 7
 Active Directory Bidirectional LDAP Mapping Information

| Select Identity<br>Resource<br>Attribute | Connector<br>Attribute | Attribute on<br>Active<br>Directory | Description                                                                                                    |
|------------------------------------------|------------------------|-------------------------------------|----------------------------------------------------------------------------------------------------|
| ObjectGUID                               | objectGUID             | objectGUID                          | entityType= user   contact                                                                                                    |
|                                          |                        |                                     | This attribute is mandatory for user creation.                                                                                      |
|                                          |                        |                                     | While associating Active<br>Directory Bidirectional LDAP<br>resource to a service, do not add<br>this attribute to the service.     |
| Groups                                   | memberOf               | memberOf                            | entityType= user   contact                                                                                                    |
| FirstName                                | givenName              | givenName                           | entityType= user   contact                                                                                                    |
| UserPrincipalNa<br>me                    | userPrincipalNa<br>me  | userPrincipalNam<br>e               | entityType= user                                                                                                    |
| State                                    | st                     | St                                  | entityType= user   contact                                                                                                    |
| Usersuffix                               | userSuffix             | userSuffix                          | entityType= user   contact                                                                                                    |
|                                          |                        |                                     | This attribute is mandatory for<br>user creation, and a valid value<br>must be provided.                                            |
|                                          |                        |                                     | If UserSuffix needs to be<br>configured as Select Identity<br>service Fixed Attribute, make<br>sure the value is all lower<br>case. |

### Table 7 Active Directory Bidirectional LDAP Mapping Information (cont'd)

| Select Identity<br>Resource<br>Attribute | Connector<br>Attribute | Attribute on<br>Active<br>Directory | Description                                                                                                    |
|------------------------------------------|------------------------|-------------------------------------|----------------------------------------------------------------------------------------------------|
| Domain                                   | domain                 | domain                              | entityType= user   contact                                                                                                    |
|                                          |                        |                                     | This attribute is mandatory for user creation.                                                                                                    |
|                                          |                        |                                     | In a multi-domain environment,<br>there may have more than one<br>domain in the forest. Therefore,<br>it is necessary to specify which<br>domain a current operation will<br>assign to. If one domain is<br>specified, the operation will only<br>assign the domain. Make sure to<br>configure this attribute if you<br>want the connector to work well<br>as expected. |
|                                          |                        |                                     | If Domain needs to be<br>configured as Select Identity<br>service Fixed Attribute, make<br>sure the value is all lower<br>case.                                                                                                    |
|                                          |                        |                                     | If migrating the connector from<br>v1.x to v2.x, the attribute name<br>must be in all lower case, i.e.,<br>domain.                                                                                                    |
| City                                     | 1                      | L                                   | entityType= user   contact                                                                                                    |
| POBox                                    | postOfficeBox          | postOfficeBox                       | entityType= user   contact                                                                                                    |
| userAccount<br>Control                   | userAccount<br>Control | userAccount<br>Control              | <i>entityType= user</i><br>While associating Active<br>Directory Bidirectional LDAP<br>resource to a service, do not add<br>this attribute to the service.                                                                                                    |

#### Table 7 Active Directory Bidirectional LDAP Mapping Information (cont'd)

The userSuffix specifies a place where the user is stored in the domain controller. If the userSuffix is empty, the connector will use the default userSuffix defined in the property files. For example, if you input the userSuffix as: *ou=test,ou=selectidentity,ou=openview*, the user will be created in the OU in the Domain Controller.

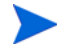

If you modify the schema file (ActiveDir.xml), make sure that resource key is set to objectGUID.

Map the following attributes, if you want to provision users in Exchange mailbox.

| Select Identity<br>Resource<br>Attribute | Connector<br>Attribute | Attribute on Active<br>Directory<br>Bidirectional<br>LDAP | Description       |
|------------------------------------------|------------------------|-----------------------------------------------------------|-------------------|
| Email                                    | Mail                   | mail                                                      | entityType = user |
| MailBoxStore                             | homeMDB                | homeMDB                                                   | entityType = user |
| mailNickName                             | mailNickname           | mailNickname                                              | entityType = user |
| AlternateRecipient                       | altRecipient           | altRecipient                                              | entityType= user  |
| HomeDirectory                            | homeDirectory          | homeDirectory                                             | entityType= user  |
| AddressBook                              | showInAddressBook      | showInAddressBook                                         | entityType= user  |

 Table 7A
 Exchange Mapping Information

## Configure Workflow External Call on Select Identity

To achieve reverse synchronization, you must configure the workflow external call for user enable/ disable operation for Active Directory Bidirectional LDAP connector. When a user is enabled or disabled on resource (Active Directory), a specific Active Directory attribute value (PSSync\_ATTRIBUTE) changes. The connector detects the change in the attribute value and registers the event as a user modification.

Refer to the *HP Select Identity Deployment Guide* for information about configuring user enable/disable workflow external call. While configuring, enter the parameters as given in Table 8 below.

| Serial Number | Parameter Name | Parameter Value                                                                              |
|---------------|----------------|----------------------------------------------------------------------------------------------|
| 1.0           | AttributeName  | userAccountControl                                                                           |
| 2.0           | EnableValue    | 512                                                                                          |
| 3.0           | DisableValue   | 514                                                                                          |
| 4.0           | UserName       | Select Identity administrative user name. For example, sisa.                                 |
| 5.0           | Password       | Select Identity administrative<br>password. For example,<br>abc123.                          |
| 6.0           | Url            | Select Identity web service url.<br>For example:<br>http://localhost:7001/lmz/<br>webservice |

Table 8User Enable/Disable Parameters for Active Directory Bidirectional<br/>LDAP Connector

While entering these parameters, check the Sensitive checkbox only in the case of Password.

# Configuring Exchange Related Attributes

You can provision users in Exchange mailbox by using this connector. To be able to do that, you must map the exchange related attributes. These attributes are described below with example attribute values, which has to be entered during user provisioning.

- Mail This is the Email Address for the user. For example, user01@sitest.com
- homeMDB This is the ExchangeFolderDN and is a concatenation of several server values. For example, Example:

CN=Mailbox Store (TLNT3),CN=First Storage Group,CN=InformationStore,CN=TLNT3,CN=Servers,CN=First Administrative Group,CN=Administrative Groups,CN=SITestOrg,CN=Microsoft Exchange,CN=Services,CN=Configuration,DC=sitest,DC=com

This is a test DN. You must give an equivalent value.

• mailNickname - This nick name can be User name or sAMAccountName. For example:

User01nick

While adding user if you enter this value, email id of the user becomes - User01nick@sitest.com

• altRecipient — This is DN of any other User entry and used for forwarding mails from User01 to User02. For example, *CN=User02,CN=Users,DC=sitest,DC=com*.

If you configure this attribute, then any mail that is sent to User01 will be forwarded to User02.

• homeDirectory — This is the virtual home folder. This is the location on which the Exchange User home directory will be stored. For example: *D*:\*temp* 

This folder is just shown as the User attribute and the folder is not created physically on the server.

• showInAddressBook — This is a concatenation of several server values. For example,

CN=All Users,CN=All Address Lists,CN=Address Lists Container,CN=SITestOrg,CN=Microsoft Exchange,CN=Services,CN=Configuration,DC=sitest,DC=com | CN=Default Global Address List,CN=All Global Address Lists,CN=Address Lists Container,CN=SITestOrg,CN=Microsoft Exchange,CN=Services,CN=Configuration,DC=sitest,DC=com

This is a test value, you must give an equivalent value.

# Configuring Password Expiry Operation

You can configure Select Identity to automatically expire the password (that has been automatically generated by Select Identity during user creation) of a newly created user.

Perform the following steps to configure password expiry operation on Select Identity 4.0-4.20:

1 In the Select Identity home page, click **Service Studio**  $\rightarrow$  **Attributes**. The attributes list appears.

|       |                 | SS FIEVIOUS I 2 DINEXL         |
|-------|-----------------|--------------------------------|
| Attr  | ribute Name 🗸 🗸 | Description                    |
| First | tName           | FirstName                      |
| GUI   | D               | Select Identity GUID           |
| Last  | tName           | LastName                       |
| ovs   | SIDateOfBirth   | Date of birth                  |
| Pass  | sword           | Select Identity User Password  |
| PhB   | us              | Select Identity Business Phone |
| PhH   | lome            | Select Identity Home Phone     |
| PhM   | lobile          | Select Identity Mobile Phone   |
| Role  | ServiceContext  | Administrator Contexts         |
| SIAd  | dminRole        | Identity Mgmt. Functions       |
|       |                 |                                |
|       |                 |                                |

2 Select the Password attribute and click Modify. The Modify Attribute: Password page appears.

| Basic Info                            | Modify Attribute : P                            | assword       |          |
|---------------------------------------|-------------------------------------------------|---------------|----------|
| Mapping<br>Constraints/External Calls | Modify the selected attribute field properties. |               |          |
|                                       | Required Field *                                |               |          |
|                                       | Default Display Length:<br>Profile Attribute:*  | 0<br>⊙Yes ◯No |          |
|                                       | Will expire in(days):                           | 0             |          |
|                                       | History:                                        | 0             |          |
|                                       | Send reminder before(days):                     | 0             |          |
|                                       | Allow Resource Selection:                       | ©Yes ⊛No      |          |
|                                       | Auto Generate on Reset:                         | ⊙Yes ○No      |          |
|                                       | Expire On Generate:                             | ⊛Yes ⊜No      |          |
|                                       | Resource Action:                                | None          | <b>v</b> |

- 3 Select Yes in the Expire on Generate field.
- 4 Select Yes in the Auto Generate on Reset field.
- 5 Click the **Constraints/External Calls** link in the left pane. The Modify Attribute Constraints/ External Calls : Password page appears.

|                            | Mounty / Ambule consummer External county / asserted |                                                                                                    |  |  |  |
|----------------------------|------------------------------------------------------|----------------------------------------------------------------------------------------------------|--|--|--|
| Mapping                    | Modify constraints, associated value ger             | Modify constraints, associated value generation functions, or validation functions applied to the selected attribute field. |  |  |  |
| Constraints/External Calls |                                                      |                                                                                                    |  |  |  |
|                            | Value Constraint Function                            |                                                                                                    |  |  |  |
|                            | None                                                 | ×                                                                                                    |  |  |  |
|                            |                                                      |                                                                                                    |  |  |  |
|                            | L                                                    |                                                                                                    |  |  |  |
|                            |                                                      |                                                                                                    |  |  |  |
|                            | Value Generation Function                            |                                                                                                    |  |  |  |
|                            | PasswordValueGeneration                              | *                                                                                                    |  |  |  |
|                            |                                                      |                                                                                                    |  |  |  |
|                            | <b>A</b> .                                           |                                                                                                    |  |  |  |
|                            |                                                      |                                                                                                    |  |  |  |
|                            |                                                      |                                                                                                    |  |  |  |
|                            | maxLength                                            | 6                                                                                                    |  |  |  |
|                            | maxLength minLength                                  | 6                                                                                                    |  |  |  |
|                            | maxLength<br>minLength                               | 6                                                                                                    |  |  |  |
|                            | maxLength<br>mirLength                               | 6                                                                                                    |  |  |  |

- 6 From the Value Generation Function drop down box, select PasswordValueGeneration.
- 7 Click Apply.

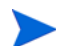

Password attribute should not be included in the Service form.

8 Open the schema file (ActiveDir.xml) by using a text editor and verify if the following XML string is present in the User section:

```
<attributeDefinitionReferenceattrFunction="provision|post|pre"attributeTy
pe="Read/write"
concero:isKey="false"concero:resfield="pwdLastSet"concero:tafield="{0}"
defaultValue="0"encrypt="false" encrypted="false"
encryptionAlgorithm=""expirePassword="true" expireValue="0"
isPassword="false"linktoentity=""
multivalued="false"mustOnResource="false"name="objectclassuserattributepw
dLastSet"objectclass="user" objectclasstype="structural"ordering=""
remexpireValue="-1" renamekey="false"required="false"
resourcekey="false"supportedOperations="UNLINK,LINK,GETATTRIBUTES,GETPARE
NT,GETCHILDREN,GETALL,RESETPASSWORD,CHANGEPASSWORD,EXPIREPASSWORD,DISABLE
,ENABLE,CREATE,DELETE,UPDATE"transform="NO" type="java.lang.String"/>
```

# 6 Uninstalling the Connector

If you want to uninstall the connector, perform the following steps:

- Remove all resource dependencies in Select Identity.
- Delete the connector from Select Identity.
- Delete the connector from application server.
- Run the Password Plug-In Wizard on the domain controller to uninstall password plug-in.
- If HP Central AD Agent is installed in a multi-domain environment, you can run HP Central AD Agent from the server it is installed to automatically remove the password plug-ins on all other domain controllers.

See *HP Select Identity Deployment Guide* for more information about deleting the connector from application server and Select Identity.

# A Troubleshooting

• While creating the user if the password is not set and an exception with 5003 code is thrown.

#### Solution:

Verify whether the password sent to the user meets the password policy.

For example, the default password policy should accept a password with 8 or 9 characters with at least one uppercase and a numeric value (Password1).

• While creating and trying to save a resource, you get error The following resource failed to save: Reason: Unable to test connector.

#### Solution:

Verify if the following config file is in the application server classpath while deploying the connector.

```
    com\hp\ovsi\connector\bidirldap\activedir\
    ActiveDirConfig.properties
```

• Bypassing of Link/Unlink operation does not work.

Solution:

In the ActiveDirConfig.properties file, set the dualLink-support parameter to 2 and ensure byPass is configured for both the User and Group/Computer entities in the connector schema file.

• Communication exception occurs with WebSphere when user operations are tried after a brief pause and the following error message appears in the log file:

javax.naming.CommunicationException

Cause:

Connection timeouts of JCA connections in the applications server do not match with the connection timeout of the connector with the resource.

#### Solution:

In Active Directory, the resource time out (MaxConnIdleTime) should be greater than sum of Unused timeout and Reap time in WebSphere connection pool parameters. Also, the Minimum connections should be set to 0. Perform the following steps on WebSphere console to change the connection pool settings:

- a Log on to WebSphere console.
- **b** In the left pane, click **Resources**  $\rightarrow$  **Resource Adapters**.
- c In the right pane, click on the connector name under the Preferences section.
- d In the right pane, click J2C connection factories.
- e Click on the connector name under the Preferences section.
- f In the right pane, click Connection pool properties.

- g Under the General Properties section, make the following changes:
  - Set the Minimum connections to 0.
  - Set the Aged timeout to a value greater than 0.
  - Set the Reap time and Unused timeout in such a way that the sum of the Reap time and the Unused timeout is lesser than the value of MaxConnIdleTime on Active Directory server.
- Reconciliation fails occasionally.

#### Solution:

Make sure all resource attributes are mapped in SI.

• If password plug-in is uninstalled and then reinstalled, it will affect the existing users.

Solution:

When you reinstall the password plug-in, manually modify the key in ADProperties.ini file with the old key that is restored in the encryptionKey field of the Resource property in Select Identity.

Or

Λ

Do NOT select Generate a New Key when you reinstall the password plug-in.

• User link to group fails.

In AD, there are three kinds of groups: Domain Local, Global and Universal. User can not be linked to the Global Group of a different domain.

• Reconciliation for deleted users fails.

Solution:

Make sure that a newly created user is pulled into the Select Identity server before you delete the user, otherwise the connector ignores the delete reconciliation.

Or

If you want to allow non-administrators to view deleted objects in Active Directory, make sure to modify the permissions on the deleted objects container, so that non-administrators can view this container by running DSACLS.exe which is included with the Active Directory Application Mode (ADAM) Administration Tools.

After installation of ADAM Administration Tools, you can modify the permissions on the deleted objects container:

- a Log on with a user account that is a member of the Domain Admins group.
- b Click Start  $\rightarrow$  All Programs  $\rightarrow$  ADAM  $\rightarrow$  ADAM Tools Command Prompt.

The ADAM Tools Command Prompt window appears.

c In the command prompt, type a command that is similar to the following example:

dsacls "CN=Deleted Objects,DC=root,DC=sicf" /g ROOT\ADAM Test:LCRP

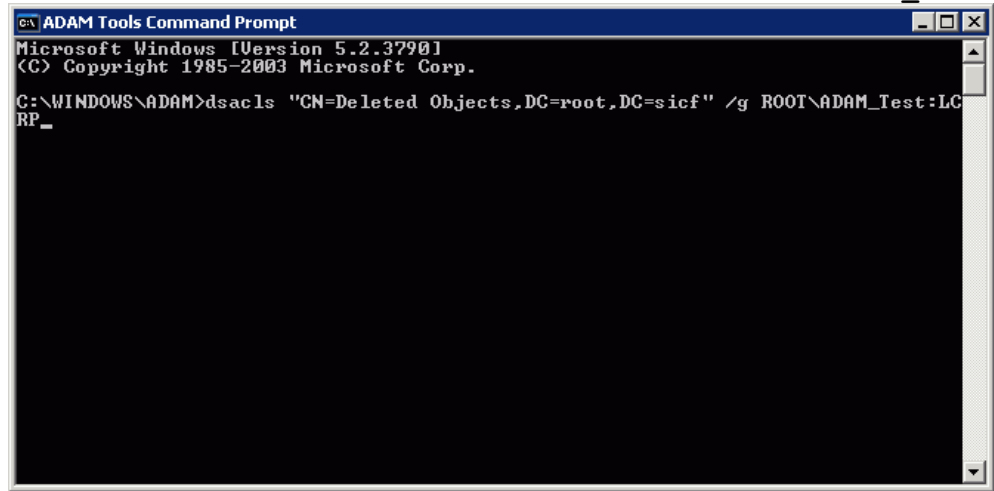

When you type the command, make sure to use the name of the deleted objects container for your domain.

Each domain in the forest has its own container for deleted objects.

You can also copy ADAM installation folder to your target DC without installing ADAM Administration Tools. In the installation folder, you can find DSACLS.exe and type a command that is similar to the following example in command prompt:

```
dsacls "CN=Deleted Objects,DC=root,DC=sicf" /g ROOT\ADAM Test:LCRP
```

Press Enter. The output window appears:

| 🔤 ADAM Tools Command Prompt  |                |   |
|------------------------------|----------------|---|
| Allow ROOT\ADAM_Test         | SPECIAL ACCESS |   |
|                              | LIST CONTENTS  |   |
| Allow BOOTS ADAM Toot        | READ PROPERTY  |   |
| HITOM ROOL/HDHUTest          | READ PROPERTY  |   |
| Allow ROOT\ADAM Test         | SPECIAL ACCESS |   |
|                              | DELETE CHILD   |   |
| Allow ROOT\ADAM_Test         | SPECIAL ACCESS |   |
| ATT DOOT ADAM T+             | DELETE CHILD   |   |
| HITOM KOOL/HDHW_lest         | PLECIHE HOGESS |   |
|                              | READ PROPERTY  |   |
| Allow ROOT\ADAM_Test         | SPECIAL ACCESS |   |
|                              | LIST CONTENTS  |   |
| ALL DOOT ADAM T              | READ PROPERTY  |   |
| HITOM KOOL/HDHW_lest         | SPECIAL ACCESS |   |
|                              | READ PROPERTY  |   |
| Allow ROOT\ADAM_Test         | SPECIAL ACCESS |   |
|                              | LIST CONTENTS  |   |
|                              | READ PROPERTY  |   |
| The command completed succes | ofullu         |   |
| The command completed succes | sturry         |   |
| C:\WINDOWS\ADAM>_            |                | - |

User ROOT\ADAM\_Test has been granted List Contents and Read Property permissions on the deleted objects container in the ROOT domain. These permissions allow the user to view the contents of the deleted objects container, but the user is not allowed to make any changes to objects in the container. These permissions are equivalent to the default permissions that are granted to the Administrators group.

• Attribute domain cannot be found in attribute list on Select Identity after Active Directory Bidirectional LDAP connector v2.0 or a later version is deployed.

Solution:

For detailed information, see Verifying Attribute Addition/Deletion on Select Identity on page 93.

• After Select Identity version upgrade, the request of creating user with entitlement cannot be submitted successfully. You may see an error message similar to the following:

ERRORS

Parameter constraints violation. <Resource\_ENTITLEMENT>

| Add User: Set Servi                | ice Attributes               | ERRORS                               | 2                    |
|------------------------------------|------------------------------|--------------------------------------|----------------------|
| Use this page to create the new us | er's profile.                | Parameter constraints violation. ADR | es-NoMA ENTITLEMENTS |
| City: SH Activation Date           |                              |                                      |                      |
| Required Field *                   |                              |                                      | <u>^</u>             |
| ADRes-NoMA_ENTITLEMENTS:           | Group amytest2.SelectIdentit | y.OpenView.root.si                   |                      |
|                                    |                              |                                      |                      |
|                                    |                              |                                      |                      |
| City                               | C SH                         |                                      |                      |
| CN: *                              | Cindy0821                    |                                      |                      |
| domain: *                          | <pre>? dc=root,dc=sicf</pre> |                                      |                      |
| Email:                             | 2                            |                                      |                      |
| FirstName: *                       | Cindy0821                    |                                      |                      |
| LastName: *                        | Cindy0821                    |                                      | ~                    |

#### Cause:

The database script (mssql\_cbc\_ddl.sql for MS SQL database or Oracle\_cbc\_ddl.sql for Oracle) available in cbc\_config.zip was not executed after Select Identity version upgrade.

#### Solution:

Re-execute the database script.

• CRL check fails.

Solution:

The Sun JDK version 1.5.0\_06-b05 is too low, update to Sun JDK version 1.5.0\_09-b03 or higher versions of 1.5.

• If userSuffix attribute is missing in Select Identity service, then reconciliation for group membership change in Webshpere with Windows 2000 AD Server will fail.

Solution:

Make sure that userSuffix attribute exists in Select Identity service, and a valid value is provided for it.

• Moving user across domain fails.

Solutions:

Perform the following steps:

- a Check if the Windows Native Function (WNF) framework is properly installed;
- b Make sure that the target OU exists;
- c Check if the transientUserSuffix attribute exists in AD server;

- d Check the connector properties file (normally the ActiveDirConfig.properties file) to see if the request/response attributes match with the request/response attributes defined in PasswordAgent-config.xml on Agent side.
- e If it is running in Mutual Authentication mode, check that the password for creating resource is valid for AD server.
- Creating resource fails in Mutual Authentication mode.

#### Solutions:

Perform the following steps:

- a Check if AD server is active and can be located and connected;
- b Make sure that Mutual Authentication has been properly configured in the Select Identity. Refer to
- c Check if the global catalog port is set to **3269** in the connector properties file.
- No reconciliation request to Select Identity.

#### Solutions:

Check if the OVSI\_BIDIRLDAP\_LCLN is properly configured, as shown in the example below:

| < |                    |                     |                    |  |  |  |
|---|--------------------|---------------------|--------------------|--|--|--|
|   | DNS_Name           | HighestCommittedUSN | ResourceName       |  |  |  |
| 1 | SICF-AD1.root.sicf | 465493              | ADResourceRootNoMA |  |  |  |

• Verify that the Password Plug-In has been installed successfully.

#### Solutions:

Perform the following steps to verify:

a Make sure that the following files exist in System32 directory:

```
ADPassfilt.dll
ADProperties.ini
libeay32.dll
libssl32.dll (32bit AD server)/ssleay32.dll (64bit AD server)
```

- b Check in the Registry that string ADPassfilt exists in HKEY\_LOCAL\_MACHINE\SYSTEM\CurrentControlSet\Control\Lsa\Notificati on Packages.
- Verify that moving user across domain has been installed successfully.

Solutions:

Perform the following steps to verify:

a Make sure that the following files exist in System32 directory:

```
PasswordAgent-config.xml
Interop.ActiveDs.dll
log4net.dll
HP.AD.Logging.config
HP.AD.Common.Logging.dll
HP.AD.WNF.ActionInterface.dll
HP.AD.WNF.Delegate.dll
HP.AD.WNF.MoveUser.dll
HP.AD.WNF.Utilities.dll
```

- b Check in the Registry that HP.AD.WNF.CommandDelegate exists in HKEY CLASSES ROOT.
- Check the Password Plug-In and Windows Native Function framework version.

Solutions:

- Password Plug-In:

Locate ADPassfilt.dll file in System32 directory, right click on it and select **Properties** from the popup menu. The ADPassfilt.dll Properties windows displays. You can find the Password Plug-In version on the Version tab, as shown below:

— Windows Native Function framework version:

Moving user across domain function works through Windows Native Function (WNF) framework.

To check WNF version, locate HP.AD.WNF.MoveUser.dll file in System32 directory, right click on it and select **Properties** from the popup menu. The ADPassfilt.dll Properties windows displays. You can find the WNF version on the Version tab, as shown below:

| ADPassfilt.dll Properties                                                                                                    | HP.AD.WNF.MoveUser.dll Properties                                                                                                    | ?×  |
|----------------------------------------------------------------------------------------------------|----------------------------------------------------------------------------------------------------|-----|
| General Version Security Summary                                                                                                    | General Version Security Summary                                                                                                    |     |
| General       Version       Security       Summary         File version:       21.0.0         Description:       Build From BiDirActiveDir_V2_10_000_RC10         Copyright:       Copyright (C) 2007 Hewlett-Packard Development         Other version information       Item name:       Value:         File Version       [1.10, 0]       Item aname         Product Name       Product Version       [2, 1, 0, 0] | General     Version     Security     Summary       File version:     1000       Description:     HP.AD.WNF MoveUser       Copyright     Copyright © Hewlett-Packard Company 2007       Other version information       Item name:     Value:       Assembly Version       Company       File Version       In 0.00 | ×   |
| OK Cancel Apply                                                                                                    | Original File name<br>Product Name<br>Product Version                                                                                                    | ply |

# **B** Installing Certificate

### Generating A Root CA Certificate on Active Directory

Perform the following steps to generate a Root CA Certificate on Active Directory:

- 1 Install the Certificate Services Component from the Windows CD.
- 2 Configure HTTPS on the system.
- 3 Create a Certificate Authority (from Administrative Tools "Certification Authority), which also creates a root certificate. The following shows the certificate after it is created on Windows 2003:

| E Certification Authority                |             |                |                    |                       |               | <u>_     ×</u> |
|------------------------------------------|-------------|----------------|--------------------|-----------------------|---------------|----------------|
| Elle Action Yiew Help                    |             |                |                    |                       |               |                |
| ⇔ → € 10 2 5 5 2                         |             |                |                    |                       |               |                |
| Certification Authority (Local)          | Request ID  | Re vester Name | Binary Certificate | Certificate Template  | Serial Number | Certific       |
| E D hp-dm9c56ceosxy                      | 15          | TRULOGICA HP   | BEGIN CERTI        | Cross Certification A | 14745c0e000   | 3/28/20        |
| Revoked Certificates                     | <b>E</b> 16 | TRULOGICA\HP   | BEGIN CERTI        | Cross Certification A | 14745caa000   | 3/28/20        |
| Issued Certificates     Panding Requests | 18          | TRULOGICA(HP   | BEGIN CERTI        | Cross Certification A | 1476d6e2000   | 3/28/20        |
| Ealed Requests                           | 2EE 19      | TRULOGICA\HP   | BEGIN CERTI        | Cross Certification A | 1476d77e000   | 3/28/20        |
| Certificate Templates                    |             |                |                    |                       |               |                |
|                                          |             |                |                    |                       |               |                |
|                                          |             |                |                    |                       |               |                |
|                                          |             |                |                    |                       |               |                |
|                                          |             |                |                    |                       |               |                |
|                                          |             |                |                    |                       |               |                |
|                                          |             |                |                    |                       |               |                |
|                                          |             |                |                    |                       |               |                |
|                                          |             |                |                    |                       |               |                |
|                                          | 4           |                |                    |                       |               | •              |
|                                          |             |                |                    |                       |               |                |

4 Create an Automatic Certificate Request (from Administrative Tools  $\rightarrow$  Domain Controller Security Policy  $\rightarrow$  Public Key Policies).

| When prompted, select Domain Co                                                                                                    | ontroller, as shown here:                                                                                                    |  |  |  |
|----------------------------------------------------------------------------------------------------|----------------------------------------------------------------------------------------------------|--|--|--|
| Automatic Certificate Request Setup Wiz                                                                                                    | ard 🔀                                                                                                    |  |  |  |
| Certificate Template<br>The next time a computer logs on, a cer<br>provided.<br>A certificate template is a set of predefin<br>computers. Select a template from the for<br>Cgritificate templates: | tificate Template<br>The next time a computer logs on, a certificate based on the template you select is<br>provided.<br>A certificate template is a set of predefined properties for certificates issued to<br>computers. Select a template from the following list.<br>Cgrtificate templates: |  |  |  |
| Name                                                                                                    | Intended Purposes                                                                                                    |  |  |  |
| Computer<br>Domain Controller<br>Enrollment Agent (Computer)<br>IPSec                                                                                                    | Client Authentication, Server Authenticatior<br>Client Authentication, Server Authenticatior<br>Certificate Request Agent<br>IP security IKE intermediate                                                                                                    |  |  |  |
| <b>*</b>                                                                                                    |                                                                                                    |  |  |  |
|                                                                                                    | < <u>B</u> ack <u>N</u> ext > Cancel                                                                                                    |  |  |  |

5 After the new entries are displayed in Administrative Tools  $\rightarrow$  Certification Authority  $\rightarrow$  Issued Certificates, open the certificate (by using the snap-in from mmc), which is located under Trusted Root Certification Authorities  $\rightarrow$  Certificates and has the same name as the CA.

| 🖵 Computer Management                                                                                                    |                                                                                                    |                                                                                                    |
|----------------------------------------------------------------------------------------------------|----------------------------------------------------------------------------------------------------|----------------------------------------------------------------------------------------------------|
| Ele Action View Window H                                                                                                    | elp                                                                                                    | ×                                                                                                    |
| ← → 🗈 🖬 👗 🖻 🗙 🖆                                                                                                    | 15 🔓 🔓                                                                                                    |                                                                                                    |
| Computer Management (Local)  Certificates (Local Computer)  Personal  Certificates  Certificates  Certificates  Certificates  Certificates  Certificates  Certificates  Certificates  Certificates  Certificate Enrollment Rec  SPC  System Tools  System Tools  System Tools  Shared Folders  Certor Shared Folders  Certor Shared Folders  Certor Shared Folders  Certor Removable Storage  Certor Disk Defragmenter  Certor Storage  Certor Storage Certor Storage Certor Storage Certo | Issued To A<br>First Data Digital Certificates Inc<br>FNMT Clase 2 CA<br>GlobalSign Root CA<br>GTE CyberTrust Global Root<br>GTE CyberTrust Root<br>GTE CyberTrust Root<br>GTE CyberTrust Root<br>HP-DM9C56CE<br>hp-dm9c56ceo<br>hp-dm9c56ceo<br>Help | Issued By     I       First Data Digital Certificates Inc. Ce     FNMT Clase 2 CA       GlobalSign Root CA     GTE Cyber Trust Global Root       GTE Cyber Trust Global Root     GTE Cyber Trust Root       GTE Cyber Trust Root     GTE Cyber Trust Root       HP-DM9C56CEOSXV     Bosxv       Open     Bosxv       Bosxv     Bosxv       Hp-dm9c56ceosxv     Hp-dm9c56ceosxv       Hp-dm9c56ceosxv     Hp-dm9c56ceosxv       Hp-dm9c56ceosxv     Hp-dm9c56ceosxv       Hp-dm9c56ceosxv     Hp-dm9c56ceosxv |
| Contains operations that can be performe                                                                                                    | d on the object.                                                                                                    |                                                                                                    |

Export the certificate and specify a file name with the extension .  ${\tt cer.}$
#### Setting Up Certificate Service

Follow steps below to set up Certificate Services:

- 1 From the Start menu, click **Control Panel→Add or Remove Programs**. The Add or Remove Programs window opens.
- 2 Click Add/Remove Windows Components from left panel to start Windows Components Wizard.
- 3 Check Certificate Services and follow the Wizard to set up the Certificate Service.

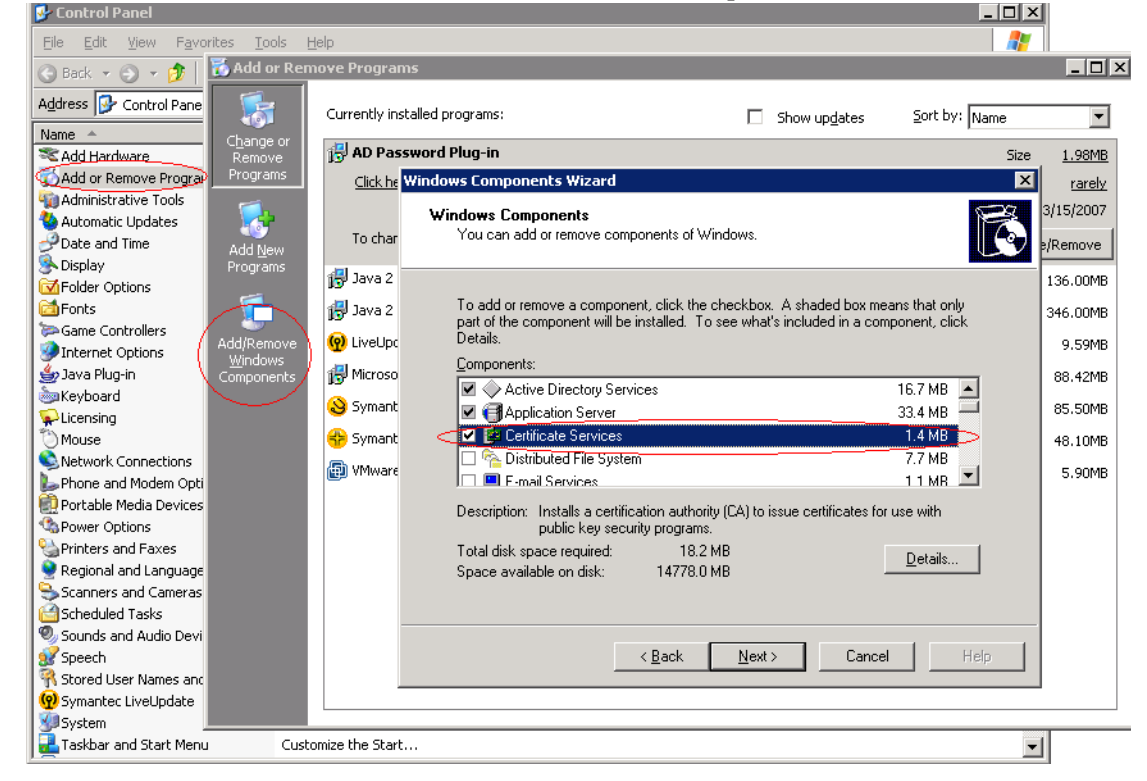

#### Generating Information for Applying for A New Certificate

Follow steps below to generate information for applying for a new certificate:

1 On the Active Directory server, from the Start menu, click Administrative Tools→Internet Information Services (IIS) Manager. The Internet Information Services (IIS) Manager window opens.

In the left panel, expand local computer node $\rightarrow$ Web Sites. Right click Default Web Site and select Properties from the context menu to open Default Web Site Properties window.

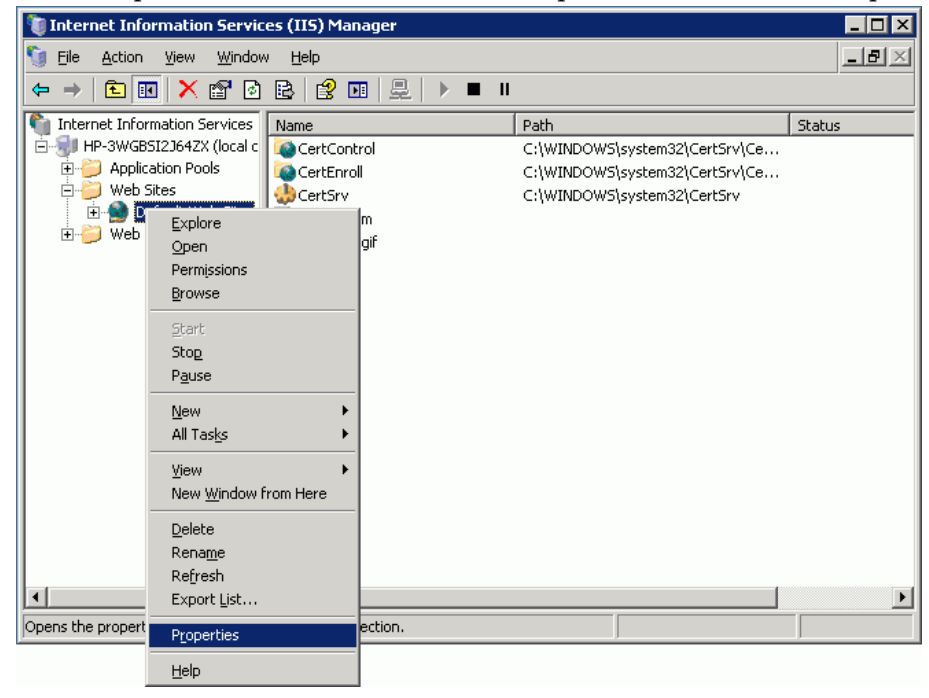

From Directory Security tab of Default Web Site Properties window, click **Server Certificate** to start Web Server Certificate Wizard.

| 💐 Internet Information Se                                                                                                    | ervices (IIS) Manager                                                                                                    | _ 🗆 × |
|----------------------------------------------------------------------------------------------------|----------------------------------------------------------------------------------------------------|-------|
| 🐚 Eile Action View 👌                                                                                                    | Default Web Site Properties ?                                                                                                    | × B × |
| ← → È II × E<br>Internet Information Ser<br>HP-3WGBSI25642X (I<br>B → AVGBSI25642X (I<br>B → Web Sites<br>B → Default Web<br>B → Web Service External | Web Site       Performance       ISAPI Filters       Home Directory       Documents         Directory Security       HTTP Headers       Custom Errors       ASP.NET         Authentication and access control       Enable anonymous access and edit the authentication methods for this resource.       Edit         IP address and domain name restrictions       Grant or deny access to this resource using IP addresses or Internet domain names.       Edit |       |
| 1                                                                                                    | Secure communications Require secure communications and enable client certificates when this resource is accessed.                                                                                                    | •     |
| <u>]                                    </u>                                                                                                    | OK Cancel Apply Help                                                                                                    |       |

| Welcome to the Web Server Certificate Wizard. |                                                                                                    |  |  |  |  |  |
|-----------------------------------------------|----------------------------------------------------------------------------------------------------|--|--|--|--|--|
|                                               | Welcome to the Web Server<br>Certificate Wizard                                                                                                    |  |  |  |  |  |
|                                               | This wizard helps you create and administer server<br>certificates used in secure Web communications<br>between your server and a client.                                   |  |  |  |  |  |
|                                               | Status of your Web Server:                                                                                                    |  |  |  |  |  |
|                                               | You have a pending certificate request. Certificate<br>Wizard will help you to process the response from a<br>Certification Authority or to remove this pending<br>request. |  |  |  |  |  |
|                                               | To continue, click Next.                                                                                                    |  |  |  |  |  |
|                                               | < Back ( <u>Next</u> >) Cancel                                                                                                    |  |  |  |  |  |

2 Click Next to enter Server Certificate page and select Create a new certificate.

| • •                                                                                    |
|----------------------------------------------------------------------------------------|
| IIS Certificate Wizard 🛛 🔀                                                             |
| Server Certificate<br>These are the methods for assigning a certificate to a Web site. |
| Select the method you want to use for this web site:                                   |
| < <u>B</u> ack <u>N</u> ext > Cancel                                                   |

 $Click\ {\rm Next}\ to\ enter\ Delayed\ or\ Immediate\ Request\ page,\ then\ select\ {\rm Prepare\ the\ request}\ now,\ but\ send\ it\ later.$ 

| IIS Certificate Wizard 🛛 🔀                                                                                                    |
|----------------------------------------------------------------------------------------------------|
| Delayed or Immediate Request           You can prepare a request to be sent later, or you can send one immediately.                           |
| Do you want to prepare a certificate request to be sent later, or do you want to send it<br>immediately to an online certification authority? |
| Prepare the request now, but send it later                                                                                                    |
| Send the request immediately to an online certification authority                                                                             |
|                                                                                                    |
|                                                                                                    |
|                                                                                                    |
|                                                                                                    |
|                                                                                                    |
|                                                                                                    |
| < <u>B</u> ack <u>N</u> ext > Cancel                                                                                                    |

Click **Next** to enter Name and Security Settings page. Provide a name or keep the default setting as you like.

| IIS Certificate Wizard                                                                                                    |
|----------------------------------------------------------------------------------------------------|
| Name and Security Settings<br>Your new certificate must have a name and a specific bit length.                                                                                                    |
| Type a name for the new certificate. The name should be easy for you to refer to and remember.<br>Name:                                                                                                    |
| Default Web Site<br>The bit length of the encryption key determines the certificate's encryption strength.<br>The greater the bit length, the stronger the security. However, a greater bit length may<br>decrease performance. |
| Bit lengt <u>h</u> : 1024                                                                                                    |
| < <u>B</u> ack <u>N</u> ext > Cancel                                                                                                    |

Click Next to enter next page. Provide necessary organization information as prompted.

| IIS Certificate Wizard                                                                                                    | ×                            |
|----------------------------------------------------------------------------------------------------|------------------------------|
| Organization Information<br>Your certificate must include information about your organization that<br>distinguishes it from other organizations.                                                                                               |                              |
| Select or type your organization's name and your organizational unit. Thi<br>legal name of your organization and the name of your division or departm<br>For further information, consult certification authority's Web site.<br>Organization: | is is typically the<br>nent. |
|                                                                                                    |                              |
| Organizational <u>u</u> nit:                                                                                                    |                              |
| HP                                                                                                    |                              |
|                                                                                                    |                              |
| < <u>B</u> ack <u>N</u> ext >                                                                                                    | Cancel                       |

Click **Next** to enter next page. Provide a common name if you want, or keep the default setting.

| IIS Certificate Wizard 🛛 🔀                                                                                                    |
|----------------------------------------------------------------------------------------------------|
| Your Site's Common Name<br>Your Web site's common name is its fully qualified domain name.                                                                                             |
| Type the common name for your site. If the server is on the Internet, use a valid DNS<br>name. If the server is on the intranet, you may prefer to use the computer's NetBIOS<br>name. |
| If the common name changes, you will need to obtain a new certificate.                                                                                                    |
| Common name:                                                                                                    |
| hp-3wgbsi2j64zx                                                                                                    |
|                                                                                                    |
|                                                                                                    |
|                                                                                                    |
|                                                                                                    |
|                                                                                                    |
| < <u>B</u> ack <u>N</u> ext > Cancel                                                                                                    |

#### Click Next, select your geographical information.

|                   | ,                                |                              | -      |                    |                 |             |
|-------------------|----------------------------------|------------------------------|--------|--------------------|-----------------|-------------|
| IIS Cert          | tificate Wizard                  |                              |        |                    |                 | ×           |
| Geogr<br>Th       | raphical Information aut         | ation<br>hority requires the | follow | ving geographic    | al information. |             |
| <u>C</u> o<br> C1 | ountry/Region:<br>N (China)      | •                            |        |                    |                 |             |
| <u>S</u> ta       | ate/province:                    |                              |        |                    |                 |             |
| S                 | hanghai                          |                              |        |                    |                 | <b>•</b>    |
| Cit               | ty/jocality:                     |                              |        |                    |                 |             |
| SI                | hanghai                          |                              |        |                    |                 | <b>•</b>    |
| Sta<br>ab         | ate/province and<br>breviations. | City/locality must           | be co  | mplete, official i | names and may   | not contain |
|                   |                                  |                              |        | < <u>B</u> ack     | <u>N</u> ext >  | Cancel      |

#### Click Next. Provide a certificate name.

| IIS Certificate Wizard                                                                                               | ×      |
|----------------------------------------------------------------------------------------------------|--------|
| Certificate Request File Name<br>Your certificate request is saved as a text file with the file name you<br>specify. |        |
| Enter a file name for the certificate request.                                                                       |        |
| <u>F</u> ile name:                                                                                                   |        |
| c:\certreq.txt                                                                                                    | Browse |
|                                                                                                    |        |
|                                                                                                    |        |
|                                                                                                    |        |
|                                                                                                    |        |
|                                                                                                    |        |
|                                                                                                    |        |
|                                                                                                    |        |
|                                                                                                    |        |
| < <u>B</u> ack <u>N</u> ext >                                                                                        | Cancel |

Click Next, check request file summary. Then click Next again.

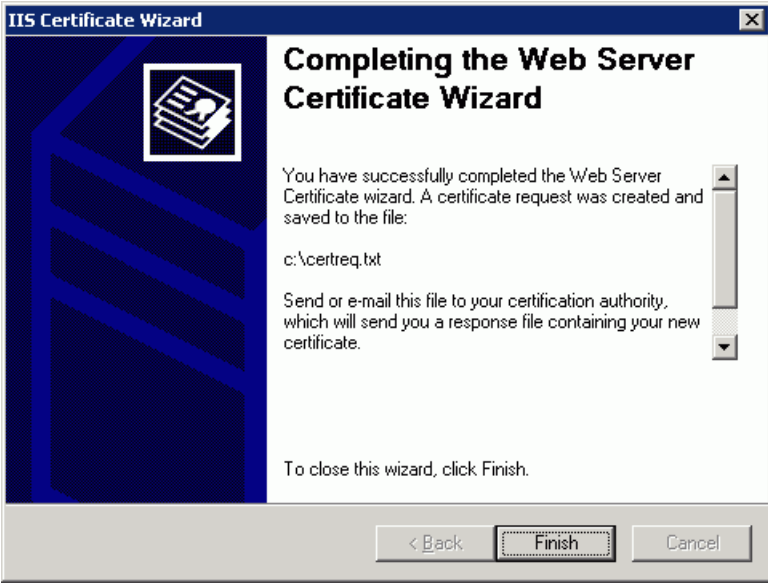

Click Finish, the request information is saved in the text file: c:\certreq.txt.

# C Importing a Certificate into Active Directory Server

Manual configuration on Active Directory Server is required for SSL connection between the Select Identity and Active Directory server.

## Importing a Certificate into Active Directory Computer's Trusted Root CA Certificate Store

Perform the following steps to import a certificate into AD computer's Trusted Root CA Certificate Store:

- 1 Enter mmc in Run box and click OK to launch MMC snap-ins.
- 2 Select File  $\rightarrow$  Add/Remove Snap-in. The Add/Remove Snap-in window displays.
- 3 Click Add, the Add Standalone Snap-in window displays.
- 4 Select Certificates, then click Add. The Certificates snap-in window pops up.
- 5 Choose Computer account, then click Next. The Select Computer window displays.
- 6 With Local computer selected, click Finish.
- 7 Click Close in the Add Standalone Snap-in window.
- 8 Click **OK** in the Add/Remove Snap-in window.
- 9 In the MMC console, expand Certificates (Local Computer) → Trusted Root Certification Authorities → Certificates. Right click Certificates, and select All Tasks → Import..., the Certificate Import Wizard displays.
- 10 Click Next, the File to Import page displays. Locate the certificate:

| ica  | te Import Wizard                                                                        |
|------|-----------------------------------------------------------------------------------------|
| e ta | Import                                                                                  |
| S    | pecify the file you want to import.                                                     |
|      |                                                                                         |
| Ei   | le name:                                                                                |
| 6    | :\Documents and Settings\admin\Desktop\a\clientca-cert.crt                              |
|      |                                                                                         |
| N    | ote: More than one certificate can be stored in a single file in the following formats: |
|      | Personal Information Exchange- PKCS #12 (.PFX,.P12)                                     |
|      | Cryptographic Message Syntax Standard- PKCS #7 Certificates (.P7B)                      |
|      | Microsoft Serialized Certificate Store (.SST)                                           |
|      | , , , , , , , , , , , , , , , , , , ,                                                   |
|      |                                                                                         |
|      |                                                                                         |
|      |                                                                                         |
|      |                                                                                         |
|      | < <u>B</u> ack <u>N</u> ext > Cance                                                     |
|      |                                                                                         |

11 Click Next. The Certificate Store page displays.

| Certificate Import Wizard                                                                                                    | ×        |
|----------------------------------------------------------------------------------------------------|----------|
| Certificate Store                                                                                                    |          |
| Certificate stores are system areas where certificates are kept.                                                                                                    |          |
| Windows can automatically select a certificate store, or you can specify a location for<br>C Automatically select the certificate store based on the type of certificate<br>C Place all certificates in the following store |          |
| Certificate store:                                                                                                    |          |
|                                                                                                    |          |
|                                                                                                    |          |
|                                                                                                    |          |
|                                                                                                    |          |
|                                                                                                    |          |
|                                                                                                    | <u> </u> |
| < <u>B</u> ack <u>N</u> ext > Cancel                                                                                                    |          |

12 Click Next. Then click Finish. The import is successful.

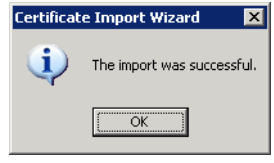

## Importing a Certificate into Active Directory Computer's Personal Certificate Store

Perform the following steps to import a certificate into AD computer's Personal Certificate Store:

- 1 Get the ceritifate, for example, thirdParty.crt.
- 2 Use command to convert thirdParty.crt into thirdParty.pfx:

openssl pkcs12 -export -inkey server.key -in thirdParty.crt -out thirdParty.pfx

3 Import thirdParty.pfx into AD computer's Personal Certificate Store of resource.

In the MMC console, expand Certificates (Local Computer)  $\rightarrow$  Personal  $\rightarrow$  Certificates. Right click Certificates and select All Tasks  $\rightarrow$  Import.

| 🚡 Console1                                                                                                    |                                                                                                    |                                                                                                    |                               |    |
|----------------------------------------------------------------------------------------------------|----------------------------------------------------------------------------------------------------|----------------------------------------------------------------------------------------------------|-------------------------------|----|
| <u>File A</u> ction <u>V</u> iew Favg                                                                                                    | prites <u>W</u> indow <u>H</u> elp                                                                                                    |                                                                                                    |                               |    |
| ← →   🗈 💽   💼                                                                                                    | 0 🗟 😫 🖬                                                                                                    |                                                                                                    |                               |    |
| Console Root\Certific     Console Root     Console Root     Certificates (Local C     Personal     Personal     Certificates Trusted Root c     D     Trusted Root     D     Trusted Publis     Trusted People     Trusted People     Certificate Enr     SPC | ates (Local Computer)\Person<br>omputer)<br>All Tasks P R<br>Yew Person<br>New Yew Yew Person<br>New Taskpad View<br>Refresh<br>Export List<br>Help | Al/Certificates<br>Issued To A<br>Bidsmvm09.tree4.sicf<br>ROOTCA<br>equest New Certificate<br>mport | Issued By<br>ROOTCA<br>ROOTCA |    |
| Add a certificate to a store                                                                                                    |                                                                                                    |                                                                                                    |                               | 1. |

Repeat step 10 to step 12.

### Mapping a User to Select Identity Certificate in AD

Make sure to select an option in AD, then perform the following steps to map a user to Select Identity certificate

- 1 Open Active Directory Users and Computers. The Active Directory Users and Computers window displays.
- 2 Click View  $\rightarrow$  Advanced Features.
- 3 Click **Users** node in the navigation pane, and select a user with access rights to Select Identity in order to do operations in resource (for example, Administrator).

| 🐗 Active Directory Users and Comp   | uters                       |                |                                                              | _ 🗆 🗵            |
|-------------------------------------|-----------------------------|----------------|--------------------------------------------------------------|------------------|
| Sile Action View Window He          | elp                         |                |                                                              | _ <del>8</del> × |
| ← →   🗈 💽   🐰 💼   🗙 🖆               | ' 🖻 🗟 😰 💷   🖉 🖮 🤊           | 7 🍕 😰          |                                                              |                  |
| Active Directory Users and Computer | Users 19 objects            |                |                                                              |                  |
| 🗄 📄 Saved Queries                   | Name                        | Type A         | Description                                                  |                  |
| E Puillin                           | Cert Publishers             | Security Group | Members of this group are permitted to publish certificates  |                  |
|                                     | CERTSVC_DCOM_ACCESS         | Security Group |                                                              |                  |
| Computers                           | 1 DnsAdmins                 | Security Group | DNS Administrators Group                                     |                  |
| ForeignSecurityPrincipals           | 1 HelpServicesGroup         | Security Group | Group for the Help and Support Center                        |                  |
| @ md                                | 💯 RAS and IAS Servers       | Security Group | Servers in this group can access remote access properties    |                  |
| 🕀 🧭 OpenView                        | TelnetClients               | Security Group | Members of this group have access to Telnet Server on thi    |                  |
| 🗄 🥝 test                            | 2 DnsUpdateProxy            | Security Group | DNS clients who are permitted to perform dynamic updates     |                  |
| 🗄 🧭 test1                           | Domain Admins               | Security Group | Designated administrators of the domain                      |                  |
| 🕀 🧭 TransientUser                   | 2 Domain Computers          | Security Group | All workstations and servers joined to the domain            |                  |
| Users                               | 2 Domain Controllers        | Security Group | All domain controllers in the domain                         |                  |
|                                     | 🕵 Domain Guests             | Security Group | All domain guests                                            |                  |
|                                     | 🕵 Domain Users              | Security Group | All domain users                                             |                  |
|                                     | Enterprise Admins           | Security Group | Designated administrators of the enterprise                  |                  |
|                                     | Group Policy Creator Owners | Security Group | Members in this group can modify group policy for the domain |                  |
|                                     | Schema Admins               | Security Group | Designated administrators of the schema                      |                  |
|                                     | Admin                       | User           | Admin                                                        |                  |
|                                     | Administrator               | User           | Built-in account for administering the computer/domain       |                  |
|                                     | Guest                       | User           | Built-in account for guest access to the computer/domain     |                  |
|                                     | 5UPPORT_388945a0            | User           | This is a vendor's account for the Help and Support Service  |                  |
|                                     |                             |                |                                                              |                  |
|                                     |                             |                |                                                              |                  |
| L                                   |                             |                |                                                              |                  |
|                                     | J                           |                |                                                              |                  |
|                                     |                             |                |                                                              |                  |

4 Right click the user and select **Name Mappings**. The Security Identity Mapping window displays.

| Security Identity Mapping      |                | ? ×  |  |  |
|--------------------------------|----------------|------|--|--|
| X.509 Certificates Kerberos Na | mes            |      |  |  |
| Mapped user account:           |                |      |  |  |
| Jab2.hp/Users/Administrator    |                |      |  |  |
| ≚-509 certificates:            |                |      |  |  |
| Certificates For               | Issued By      |      |  |  |
| CN=ziclient CN=TaoChun CA      |                |      |  |  |
| A <u>d</u> d <u>E</u> dit      | <u>R</u> emove |      |  |  |
| 0                              | K Cancel 🔬     | pply |  |  |

5 Click Add and locate Select Identity certificate file:

| A | dd Certificate           | :                                    |    | ? ×     |
|---|--------------------------|--------------------------------------|----|---------|
|   | <u>C</u> ertificate prop | erties:                              |    |         |
|   | Attribute                | Information                          |    | <b></b> |
|   | Issuer                   | DC=hp                                |    |         |
|   |                          | DC=lab2                              |    |         |
|   |                          | CN=lab2                              |    |         |
|   | Subject                  | DC=hp                                |    |         |
|   |                          | DU=IaD2<br>CN=Users                  |    |         |
|   |                          | CN=admin                             |    | -       |
|   | •                        |                                      |    |         |
|   | -<br>Identity Manr       | ina                                  |    |         |
|   | raonay mapp              |                                      |    |         |
|   | 🔽 Use įssu               | er for alternate security identity   |    |         |
|   |                          |                                      |    |         |
|   | IM Use Sub               | ject for alternate security identity |    |         |
|   |                          |                                      |    |         |
|   |                          |                                      | Οκ | Cancel  |
|   |                          |                                      |    | Cancer  |

6 Click **OK**.

| Security Identity                             | Mapping      |           | ? × |
|-----------------------------------------------|--------------|-----------|-----|
| X.509 Certificates                            | Kerberos Na  | mes       |     |
| Mapped user acc                               | count:       |           |     |
| lab2.hp/Users/A                               | dministrator |           |     |
| ≚-509 certificate                             | s:           |           |     |
| Certificates For                              |              | Issued By |     |
| CN=admin CN=Iab2<br>CN=ziclient CN=TaoChun CA |              |           |     |
| []                                            | <u>E</u> dit | K Cancel  |     |

7 Click **OK**. The user is mapped to Select Identity certificate.

# D Customizing Schema File

In addition to properties files, such as ActiveDirConfig.properties file, there is also a schema file (ActiveDir.xml) present in ActiveDirSchema.jar file, which defines the relationship of attributes mapping between Select Identity and the connector. You may customize this schema file to meet your needs.

### Adding New Attribute Mapping

To add a new attribute in the schema file, you need to add two tags:

1 First, add a new tag <attributeDefinitionReference> in
 <Schema>\<objectClassDefinition description=""
 name="User">\<memberAttributes> of the schema file.

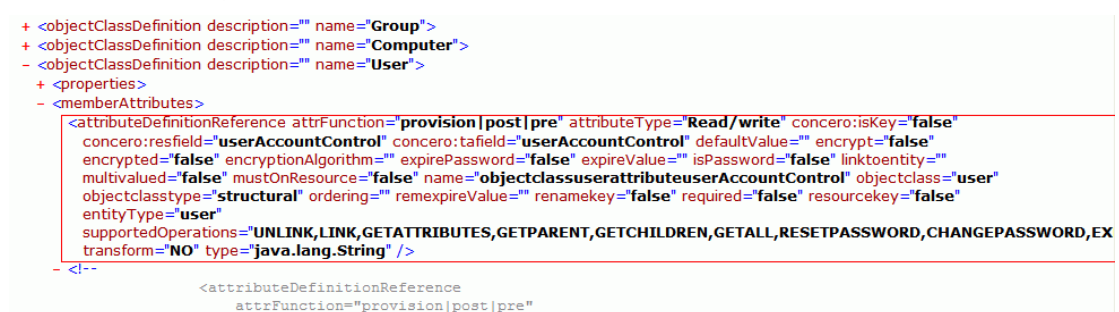

2 Add tag <attributeDefinition> in tag <Schema> of the schema file.

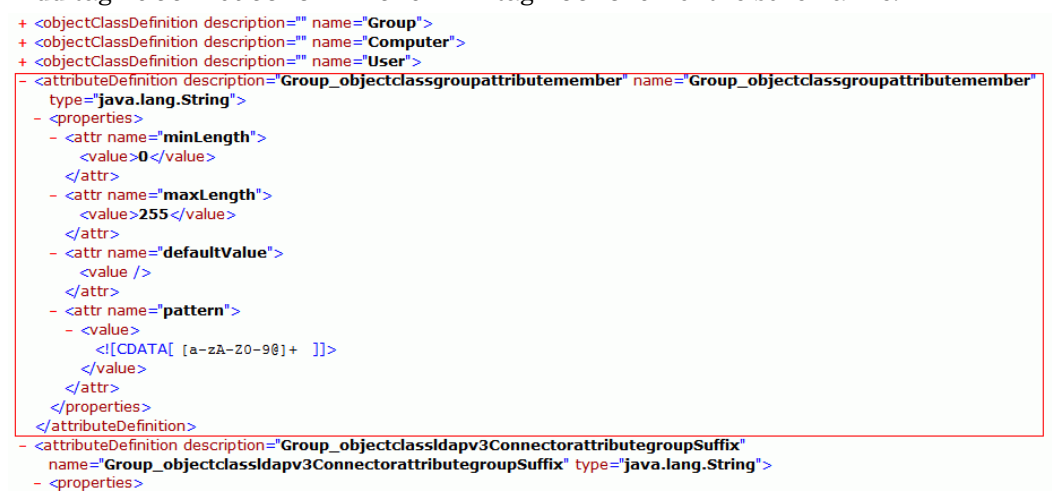

3 Repeat the two steps above to add more attributes.

Below is an example of <attributeDefinitionReference> tag which describes parameters of the attribute:

```
<attributeDefinitionReference attrFunction="provision|post|pre"
attributeType="Read/write" concero:isKey="false"
concero:resfield="userAccountControl" concero:tafield="userAccountControl"
defaultValue="" encrypt="false" encrypted="false" encryptionAlgorithm=""
expirePassword="false" expireValue="" isPassword="false" linktoentity=""
multivalued="false" mustOnResource="false"
name="objectclassuserattributeuserAccountControl" objectclass="user"
objectclasstype="structural" ordering="" remexpireValue="" renamekey="false"
required="false" resourcekey="false" entityType="user"
supportedOperations="UNLINK,LINK,GETATTRIBUTES,GETPARENT,GETCHILDREN,GETALL,
RESETPASSWORD,CHANGEPASSWORD,EXPIREPASSWORD,DISABLE,ENABLE,CREATE,DELETE,UPD
ATE" transform="NO" type="java.lang.String" />
```

You can modify values of the parameters of the attribute according to their descriptions:

• attrFunction="provision|post|pre"

This parameter specifies provisioning types of the attribute. String "provision|post|pre" is used as the default value which is three workflows on Select Identity: provision, post provision, and pre provision. You can choose workflows the attribute supports by modifying the attribute value.

attributeType="Read/Write"

This parameter specifies whether the attribute is allowed to have Read/Write permissions on resource. String "Read/Write" is used as the default value, which means the attribute can be read and write on resource. Make sure to set the value of this parameter according to permission of the attribute on resource.

concero:isKey="false"

This parameter specifies whether the attribute is a key to uniquely identify an object on Select Identity.

Among all attributes in the schema file, only one attribute can be specified to have true value.

concero:resfield="userAccountControl"

This parameter specifies the attribute name, which corresponds to the attribute on the resource.

concero:tafield="userAccountControl"

This parameter specifies the attribute name, which corresponds to the attribute on Select Identity.

• defaultValue=""

This parameter specifies the default value.

encrypt="false"

This parameter specifies whether encryption is required for the attribute. If parameter encrypt is true, the value of the attribute need be encrypted by the Connector.

• encrypted="false"

This parameter specifies whether the value coming from Select Identity is in encrypted state. If parameter encrypted is true, the value of attribute need not be encrypted by the Connector again.

• encryptionAlgorithm=""

If parameter encrypt is set to true, this parameter specifies the algorithm used for encryption.

• expirePassword="false"

This parameter is used with expireValue to set password expired.

• expireValue="-1"

This parameter specifies the default value to set password expired. If expirePassword is true and expireValue is -1, password is set expired.

• isPassword="false"

This parameter specifies whether this attribute is a password because special care is needed for parameter password.

Among all attributes in the schema file, only one attribute can be specified to have  ${\tt true}$  value.

linktoentity=""

This parameter specifies the entity this attribute links to. In this example, there are three values available for the parameter: Computer, User, and Group, which are defined in tag <ObjectClassDefinition>.

Generally, only attribute memberof can be specified to have group value, empty value is used for other attributes.

• multivalued="false"

This parameter specifies whether the attribute is single-valued or multi-valued. If you set it to true, the attribute is multi-valued; if you set it to false, it is single-valued.

mustOnResource="false"

This parameter specifies whether the attribute is required or optional on resource. Value of this parameter should be set true if this parameter is required on resource. For example, attribute cn is required on Active Directory which <code>mustOnResource</code> should be set to <code>true</code>.

name="objectclassuserattributeuserAccountControl"

This parameter specifies the attribute name which must be unique in the schema file to connect the tag <attributeDefinition> which describes the same attribute in this schema file. It is recommended to form the attribute name by joining together string objectclass, string attributeuser, and the value of parameter concero:tafield.

• objectClass="user"

This parameter specifies which objectClass the attribute belongs to. You can obtain the value of objectClass from Active Directory Schema by following the steps below:

a Run mmc /a on your Active Directory Server:

| Run   | ? ×                                                                                                    |
|-------|----------------------------------------------------------------------------------------------------|
| -     | Type the name of a program, folder, document, or<br>Internet resource, and Windows will open it for you. |
| Open: | mmc /a                                                                                                   |
|       | OK Cancel Browse                                                                                         |

b In the Console window, click  $\mbox{File} \rightarrow \mbox{Add/Remove Snap-in}.$  The Add/Remove Snap-in windows appears.

c Click Add. The Add Standalone Snap-in windows appears, select Active Directory Schema from the Snap-in list, then click Add

| 🚡 Console1 - [Console Root]                                                                                                    |                                                                                                    |
|----------------------------------------------------------------------------------------------------|----------------------------------------------------------------------------------------------------|
| 📸 Eile Action View Favorites Window Help                                                                                                    | _ <u>-</u> <del>-</del> <del>-</del> <del>-</del> <del>-</del> <del>-</del> <del>-</del> <del>-</del> <del>-</del> <del>-</del> <del>-</del>                                                                                                    |
| ← → 🔲 💀 😫 Add/Remove Snap-in                                                                                                    | ? X                                                                                                    |
| Console Root Standalone Extensions Use this page to add or remove a standalone Snapin Snapins added to: Console Root  Description  Agd Bernove About | Add Standalone Snap-in<br>Available Standalone Snap-ins:<br>Snap-in<br>Available Standalone Snap-ins:<br>Snap-in<br>Available Standalone Snap-ins:<br>Snap-in<br>Active Directory Domains and Trusts<br>Active Directory Stema<br>Active Directory Stema<br>Active Directory Stema<br>Active Directory Users and Service<br>Active Directory Users and Corporation<br>Active Directory Users and Corporation<br>Active Directory Users and Corporation<br>Active Directory Users and Corporation<br>Active Directory Users and Corporation<br>Active Directory Users and Corporation<br>Active Directory Users and Corporation<br>Active Directory Users and Corporation<br>Active Directory Stema<br>Microsoft Corporation<br>ADAM Schema<br>Microsoft Corporation<br>Description<br>View and edit the Active Directory Schema<br><u>Add</u> Dose |
| <u> </u>                                                                                                    |                                                                                                    |
|                                                                                                    |                                                                                                    |

d Click **OK**. The Active Schema snap-in is added.

| Add/Remove Snap-in                                                    | ?   | × |
|-----------------------------------------------------------------------|-----|---|
| Standalone Extensions                                                 |     |   |
| Use this page to add or remove a standalone Snap-in from the console. |     |   |
| Snap-ins added to: 🔄 Console Root                                     |     |   |
| ■# Active Directory Schema                                            |     |   |
| Description       Add                                                 |     |   |
| OK Can                                                                | cel |   |

e In the Active Directory Schema window that appears, expand Classes node in the left panel.

| 🚡 Console1 - [Console Root\Active Directory S                                                                                                    | chema [rootdc1.root.sicf]\(                                                                                                    | [lasses]                                                                                                    |                                                                                                    |                                                                                                    | _ 🗆 🗵   |
|----------------------------------------------------------------------------------------------------|----------------------------------------------------------------------------------------------------|----------------------------------------------------------------------------------------------------|----------------------------------------------------------------------------------------------------|----------------------------------------------------------------------------------------------------|---------|
| 📸 Eile Action View Favorites Window He                                                                                                    | lp                                                                                                    |                                                                                                    |                                                                                                    |                                                                                                    | _ 8 ×   |
|                                                                                                    |                                                                                                    |                                                                                                    |                                                                                                    |                                                                                                    |         |
| Console Root                                                                                                    | Name                                                                                                    | Туре                                                                                                    | Status                                                                                                    | Description                                                                                                    | <b></b> |
| Console Root  Console Root  C | Name Aacount Control Control C | Type Structural Structural Struct | Status<br>Active<br>Active<br>Active<br>Active<br>Active<br>Active<br>Active<br>Active<br>Active<br>Active<br>Active<br>Active<br>Active<br>Active<br>Active<br>Active<br>Active<br>Active<br>Active | Description The account object class i ACS-Policy ACS-Resource-Limits ACS-Subnet Address-Book-Container Address-Template Application-Entity Application-Entity Application-Stet-Settings Application-Site-Settings Stores versioning informat Attribute-Schema Builtin-Domain Category-Registration Class-Schema Class-Schema Class- |         |
| comConnectionPoint                                                                                                    | Computer                                                                                                    | Structural                                                                                                    | Active                                                                                                    | Computer                                                                                                    |         |
| configuration                                                                                                    | Configuration                                                                                                    | Structural<br>Abstract                                                                                                    | Active<br>Active                                                                                                    | Configuration<br>Connection-Point                                                                                                    | -       |
|                                                                                                    |                                                                                                    |                                                                                                    |                                                                                                    |                                                                                                    |         |

f Scroll down and select **user** class. then find userAccountControl in the right panel. You can find the objectClass of the attribute in Source Class column, for example, the objectClass of userAccountControl is "user" as shown below:

| →   🗈 📧   🔮 🖳 😫      | <u> </u>                     |          |        |                          |              |
|----------------------|------------------------------|----------|--------|--------------------------|--------------|
| escret               | ▲ Name                       | Туре     | System | Description              | Source Class |
|                      | pager                        | Optional | Yes    | Phone-Pager-Primary      | user         |
| ecurityPrincipal     | ♦ 0                          | Optional | Yes    | Organization-Name        | user         |
| server               | mobile                       | Optional | Yes    | Phone-Mobile-Primary     | user         |
| e serversContainer   | manager                      | Optional | Yes    | Manager                  | user         |
|                      | 🗢 mail                       | Optional | Yes    | E-mail-Addresses         | user         |
|                      | <ul> <li>initials</li> </ul> | Optional | Yes    | Initials                 | user         |
|                      | homePhone                    | Optional | Yes    | Phone-Home-Primary       | user         |
| simpleSecurityObject | businessCategory             | Optional | Yes    | Business-Category        | user         |
| sinplesedancy object | userCertificate              | Optional | Yes    | X509-Cert                | user         |
| siteLink             | userWorkstations             | Optional | Yes    | User-Workstations        | user         |
|                      | userSharedFolderOther        | Optional | Yes    | User-Shared-Folder-Other | user         |
| sitesContainer       | userSharedFolder             | Optional | Yes    | User-Shared-Folder       | user         |
|                      | userPrincipalName            | Optional | Yes    | User-Principal-Name      | user         |
|                      | userParameters               | Optional | Yes    | User-Parameters          | user         |
|                      | userAccountControl           | Optional | Yes    | User-Account-Control     | user         |
|                      | unicodePwd                   | Optional | Yes    | Unicode-Pwd              | user         |
| top                  | terminalServer               | Optional | Yes    | Terminal-Server          | user         |
| B trustedDomain      | servicePrincipalName         | Optional | Yes    | Service-Principal-Name   | user         |
| typeLibrary          | scriptPath                   | Optional | Yes    | Script-Path              | user         |
| user                 | pwdLastSet                   | Optional | Yes    | Pwd-Last-Set             | user         |
|                      | profilePath                  | Ontional | Vec    | Profile-Path             | licer        |

• objectclasstype="structural"

This parameter specifies the objectclasstype of this attribute. There are three values available for objectclasstype in Active Directory:

- Structural: Used to instantiate objects (users, servers, and so on) in the directory. This is default value.
- Abstract: Provides templates for deriving structural classes.
- Auxiliary: Contains predefined lists of attributes that can be included in structural and abstract classes.
- ordering=""

This parameter is not yet implemented in current version.

remexpireValue="0"

This parameter specifies whether to remove expiration of the password. If attribute is 0, the password expiration is removed.

renameKey="false"

This parameter specifies whether the attribute value can be changed.

Only attribute cn can be specified to have true value (renameKey="true") in the current version.

• required="false"

This parameter specifies whether the attribute is required in provisioning process on Select Identity. Value of this parameter should be set to true if this parameter is required on Select Identity. For example, attribute <code>sAMAccountName</code> is required on Select Identity which required should be set to true.

resourceKey="false"

This parameter specifies whether the attribute is the resource key that is used to uniquely identify an object on resource. Only one attribute in the schema file can be specified to have true value for this parameter (resourceKey="true").

entityType="user"

This parameter specifies the entity for which the attribute can be used. There are three values available for entityType:

- user: the attribute can be used by user only
- contact: the attribute can be used by contact only
- user | contact: the attribute can be used by both user and contact.
- supportedOperations

```
="UNLINK, LINK, GETATTRIBUTES, GETPARENT, GETCHILDREN, GETALL, RESETPASSWOR
D, CHANGEPASSWORD, EXPIREPASSWORD, DISABLE, ENABLE, CREATE, DELETE, UPDATE"
```

This parameter specifies the operations the attribute supports on resource.

The parameter value here is the default value.

• transform="NO"

This parameter specifies whether the type of the attribute can be transformed into another one. It is not yet implemented in the current version.

• type="java.lang.String"

This parameter specifies the attribute type on resource.

Below is an example of tag <attributeDefinition>, which describes parameters of the attribute:

```
- <attributeDefinition description="Group_objectclassgroupattributemember"</p>
   name="Group_objectclassgroupattributemember" type="java.lang.String">
 <properties>
   - <attr name="minLength">
       <value>0</value>
     </attr>
    - <attr name="maxLength">
       <value>255</value>
     </attr>
   - <attr name="defaultValue">
       <value />
     </attr>
    - <attr name="pattern">
     - <value>
         <![CDATA[ [a-zA-Z0-90]+ ]]>
       </value>
     </attr>
   </properties>
 </attributeDefinition>
```

You can modify the attribute details according to their descriptions:

- description: description of the attribute.
- name: name of the attribute.
- type: type of the attribute.

Make sure that the values for name and type are the same as those in parameters name and type in tag <attributeDefinitonReference>.

• minLength: minimum length of the attribute, "0" is used as default value.

- maxLength: maximum length of the attribute, "255" is used as default value.
- defaultValue: default value of the attribute, empty string is used as default value.
- pattern: the pattern to check format of attribute values,
   "![CDATA[[a-zA-Z0-90]+]]" is used as default value.

### Modifying Existing Attribute Mapping

To modify an attribute in the schema file, make sure to modify these two tags in the schema file:

- <attributeDefinitionReference>
- <attributeDefinition>

### **Deleting Existing Attribute Mapping**

To delete an attribute from the schema file, make sure to delete these two tags from the schema file:

- <attributeDefinitionReference>
- <attributeDefinition>

#### Customizing Enable/Disable Mapping

Tag <concero:objectStatus name="enableUser"> and tag <concero:objectStatus name="disableUser"> in ActiveDir.xml define the attribute and its value used in enable and disable user, as shown in the screenshot below:

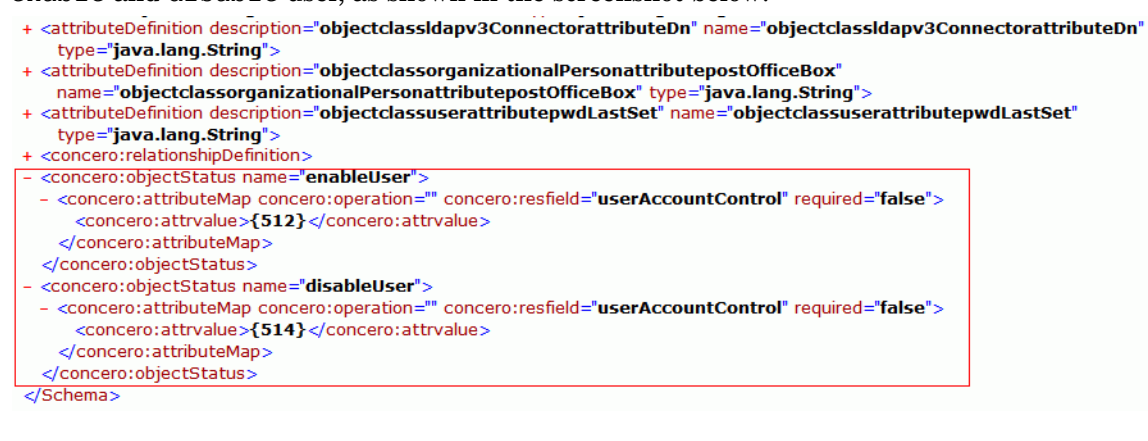

Below is an example of tag <concero:objectStatus name="enableUser"> and tag <concero:objectStatus name="disableUser">, which describes parameters of the attribute:

```
- <concero:objectStatus name="enableUser">
- <concero:attributeMap concero:operation="" concero:resfield="userAccountControl"
    required="false">
        <concero:attributeMap></concero:attributeMap>
        </concero:attributeMap>
        </concero:objectStatus name="disableUser">
- <concero:objectStatus name="disableUser">
- <concero:objectStatus name="disableUser">
- <concero:attributeMap concero:operation="" concero:resfield="userAccountControl"
        required="false">
        <concero:attributeMap>
        </concero:attributeMap concero:operation="" concero:resfield="userAccountControl"
        required="false">
        <concero:attributeMap concero:operation="" concero:resfield="userAccountControl"
        required="false">
        <concero:attributeMap concero:operation="" concero:resfield="userAccountControl"
        required="false">
        <concero:attributeMap concero:operation="" concero:resfield="userAccountControl"
        required="false">
        <concero:attributeMap concero:operation="" concero:resfield="userAccountControl"
        required="false">
        <concero:attributeMap concero:operation="" concero:resfield="userAccountControl"
        required="false">
        <concero:attributeMap concero:operation="" concero:resfield="userAccountControl"
        required="false">
        <concero:attributeMap concero:operation="" concero:resfield="userAccountControl"
        required="false">
        <concero:attributeMap concero:operation="" concero:resfield="userAccountControl"
        required="false">
        <concero:attributeMap concero:operation="" concero:resfield="userAccountControl"
        required="false">
        <concero:attributeMap concero:attrvalue>
        </concero:attributeMap>
        </concero:attributeMap>
        </concero:objectStatus>
```

You can modify the attribute name and its value according to their descriptions if you want to customize the operations when user is enabled or disabled:

- concero:resfield: the attribute used to indicate user status in enable and disable user. Only attribute userAccountControl is supported in current version
- required: whether the attribute is required on Select Identity, required is set to false in current version
- concero:attvalue: the value in Active Directory which represents status of user, for example:

If user is enabled, the value of attribute userAccountControl is 512;

If user is disabled, the value of attribute userAccountControl is 514.

#### Verifying Attribute Addition/Deletion on Select Identity

Perform steps below to verify if an attribute is added or deleted on Select Identity:

1 In Select Identity, click **Resources** in Service Studio section.

In the Resources window, select a resource from Resource List that uses the connector. In this instance, ADResource is selected.

| Home >  | Resources                   | e Senvicee External Calle Workflow                                                      |     |
|---------|-----------------------------|-----------------------------------------------------------------------------------------|-----|
| Resourc | Ca Attributes informeations |                                                                                         |     |
| Search  |                             | Resource List                                                                           |     |
| Resou   | rce Name:                   | Lists available resources. Add another resource if the resource you need is not listed. |     |
| Limit   | Begins With 🔽               | Results per page: 10 v Displaying: Page 1 of 1 (Items 1 - 4)                            |     |
|         |                             | Resource Name                                                                           |     |
|         |                             | ADResource                                                                              |     |
|         | Search Reset                | O ADResource_bak                                                                        |     |
|         | Scarch                      | ADResource_child1                                                                       |     |
|         |                             | ADResource_recon                                                                        |     |
|         |                             |                                                                                         |     |
|         |                             |                                                                                         |     |
|         |                             |                                                                                         |     |
|         |                             |                                                                                         |     |
|         |                             |                                                                                         |     |
|         |                             |                                                                                         |     |
|         |                             |                                                                                         |     |
|         |                             |                                                                                         |     |
|         |                             |                                                                                         | - 1 |
|         |                             | Add Resource Manage Connectors Modify View Copy Delete                                  |     |
|         |                             |                                                                                         |     |

2 Click Modify. When Basic Information window appears, click OK

| Home         Resources         Modify Resource           Resources         Attributes         Notifications | Services External           | Calls Workflow                                                                |              |     |
|----------------------------------------------------------------------------------------------------|-----------------------------|-------------------------------------------------------------------------------|--------------|-----|
| Basic Information                                                                                           | ADResource: Ba              | asic Information                                                              |              | ?   |
| Resource Access Information                                                                                 | Modify basic information ab | out the resource.                                                             |              |     |
| Resource Attribute Mapping<br>User Reconciliation Policy                                                    | Required Field *            |                                                                               |              |     |
| Caching Policy                                                                                              | Resource Name:*             | ADResource                                                                    |              |     |
|                                                                                                    | Resource Description:       |                                                                               |              |     |
|                                                                                                    | Connector Name:*            | Please wait                                                                   |              |     |
|                                                                                                    | Authoritative:              |                                                                               |              |     |
|                                                                                                    | OVSI Password Authority:    | ○ Yes ● No<br>Select a single Resource for OVSI password verification.        |              |     |
|                                                                                                    | Delete User:                | ⊙Yes ◯No                                                                      |              |     |
|                                                                                                    | Resource Owner:             | sisa A Resource Owner is required when User Reconciliation polling is enabled |              |     |
|                                                                                                    | Approval Required:          | V                                                                             |              |     |
|                                                                                                    |                             |                                                                               | Apply OK Can | cel |

3 Select the resource again, and click View.

When the Basic Information window displays, click **Resource Attribute Mapping** from the left panel.

Verify in the right window if an attribute is already added/deleted. In this instance, attribute userAccountControl is added.

| Home > Resources > View Resource                         |                                                                                                    |                    |         |          |     |
|----------------------------------------------------------|----------------------------------------------------------------------------------------------------|--------------------|---------|----------|-----|
| Resources Attributes Notification                        | s Services External Calls Workflow                                                                                                    |                    |         |          |     |
| Basic Information ADResource: Resource Attribute Mapping |                                                                                                    |                    |         |          | ?   |
| Resource Access Information                              | View the mapping the applicable resource attributes to the associated HP OpenView Select Identity attributes. You cannot make changes on this page. |                    |         |          |     |
| Resource Attribute Mapping                               |                                                                                                    |                    | -       |          | - 1 |
| User Reconciliation Policy                               | Resource Attribute                                                                                                    | Attribute          | Sync In | Sync Out |     |
| Caching Policy                                           | I. I.                                                                                                    | City               | true    | true     | ^   |
|                                                          | mail                                                                                                    | Email              | true    | true     |     |
|                                                          | mailNickname                                                                                                    |                    | true    | true     |     |
|                                                          | objectGUID                                                                                                    | objectGUID         | true    | true     |     |
|                                                          | postalCode                                                                                                    |                    | true    | true     |     |
|                                                          | postOfficeBox                                                                                                    |                    | true    | true     |     |
|                                                          | showInAddressBook                                                                                                    |                    | true    | true     |     |
|                                                          | sn                                                                                                    | LastName           | true    | true     |     |
|                                                          | unicodePwd                                                                                                    | Password           | true    | true     |     |
|                                                          | userAccountControl                                                                                                    | userAccountControl | true    | true     |     |
|                                                          | UserName                                                                                                    | UserName           | true    | true     |     |
|                                                          | userPrincipalName                                                                                                    | userPrincipalName  | true    | true     |     |
|                                                          | userSuffix                                                                                                    | userSuffix         | true    | true     | ~   |
|                                                          |                                                                                                    |                    |         |          |     |